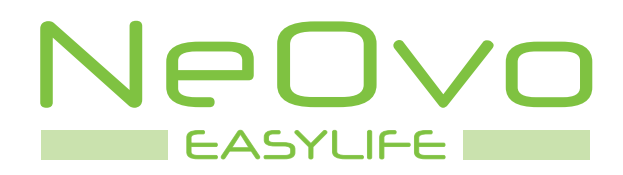

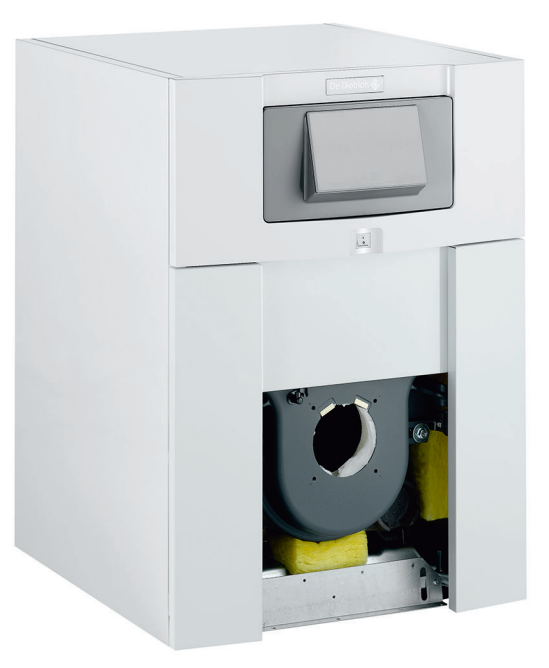

**User Manual** 

**Oil-fired boiler** 

NeOvo EcoNox

EF 36 EF 46

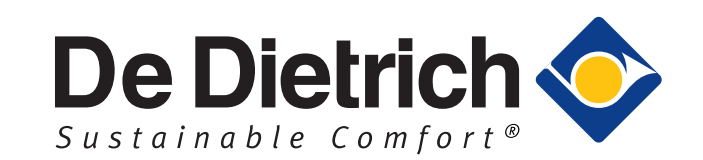

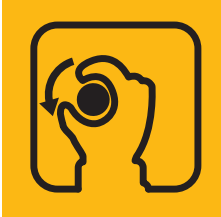

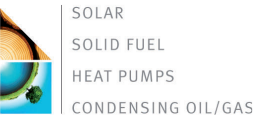

# Dear customer,

Thank you for purchasing this appliance.

Please read this manual carefully before using the product and keep it in a safe place for future reference.

In order to ensure continued safe and efficient operation we recommend that the product is regularly maintained. Our Service and After Sales organization can assist with this.

We hope you will receive many years of satisfactory service.

## Contents

| 1 | Safe     | ety          |                                                                 | 5        |
|---|----------|--------------|-----------------------------------------------------------------|----------|
|   | 1.1      | Genera       | al safety instructions                                          | 5        |
|   | 1.2      | Recom        | mendations                                                      | 6        |
|   | 1.3      | Liabiliti    | es                                                              | 7        |
|   |          | 1.3.1        | Manufacturer's liability                                        | 7        |
|   |          | 1.3.2        | Installer's liability                                           | .7       |
|   |          | 1.3.3        | User's liability                                                | 7        |
| _ |          |              |                                                                 | _        |
| 2 | Abou     | it this man  | nual                                                            | 8        |
|   | 2.1      | General      |                                                                 | . 8<br>0 |
|   | 2.2      | 2 2 1        | Symbols used in the manual                                      | 8        |
|   |          | 2.2.2        | Symbols used on the appliance                                   | .8       |
|   |          |              |                                                                 |          |
| 3 | Tech     | nical spec   | cifications                                                     | 9        |
|   | 3.1      | Homolog      |                                                                 | 9        |
|   |          | 3.1.1        |                                                                 | 9<br>0   |
|   |          | 3.1.2        | Oil categories                                                  | .9       |
|   | 3.2      | Technica     | al data                                                         | 10       |
|   |          |              |                                                                 |          |
| 4 | Desc     | ription of t | the product                                                     | 12       |
|   | 4.1      | General      | description                                                     | 12       |
|   | 4.Z      |              | Boiler                                                          | 12<br>12 |
|   | 4.3      | Descript     | ion of the control panel B-Control                              | 13       |
|   |          | 4.3.1        | Description of the keys                                         | 13       |
|   |          | 4.3.2        | Description of the display                                      | 13       |
|   | 4.4      | Descript     | ion of the control panel IniControl 2                           | 14       |
|   |          | 4.4.1        | Description of the keys                                         | 14       |
|   |          | 4.4.Z        |                                                                 | 14       |
| 5 | Utilisa  | ation with   | the control panel B-Control                                     | 16       |
|   | 5.1      | Use of th    | he control panel                                                | 16       |
|   |          | 5.1.1        | Accessing the menus                                             | 16       |
|   | 5.2      | Start-up     |                                                                 | 16       |
|   | 5.5      | 5.3.1        | Switching off the heating                                       | 17       |
|   |          | 5.3.2        | Stopping domestic hot water production                          | 17       |
|   |          | 5.3.3        | Shutting down the installation                                  | 17       |
|   | 5.4      | Frost Pro    | otection                                                        | 17       |
| ~ | 1.1412 - | -41          | the control non-all his Oceanal O                               | ••       |
| 0 |          | ation with   | the control panel                                               | 19<br>10 |
|   | 0.1      | 6.1.1        | Browsing in the menus                                           | 19       |
|   |          | 6.1.2        | Accessing the User menu                                         | 20       |
|   |          | 6.1.3        | Accessing the Hour Run Meters / Timer Program / Clock sub-menus | 21       |
|   | 6.2      | Start-up     |                                                                 | 21       |
|   | 6.3      | Shutdow      | Vn                                                              | 22       |
|   |          | 632          | Stopping domestic bot water production                          | 22       |
|   |          | 6.3.3        | Shutting down the installation                                  | 23       |
|   | 6.4      | Frost Pro    | otection                                                        | 24       |
|   | _        |              |                                                                 | _        |
| 7 | Contr    | rol panel s  | settings B-Control                                              | 25       |
|   | 1.1      | LIST OF D    |                                                                 | 25<br>25 |
|   | 7.2      | Setting t    | he parameters                                                   | 25<br>25 |
|   |          | 7.2.1        | Setting the heating water temperature                           | 25       |
|   |          | 7.2.2        | Modifying the domestic hot water temperature set point          | 26       |
| 0 | Cont     |              | acting IniControl 2                                             | דר       |
| o | Contr    | ior panel s  |                                                                 | 21       |

|    | 8 1   | ist of parameters                                                   | 7      |
|----|-------|---------------------------------------------------------------------|--------|
|    | 0.1   | 311 Menulist 2                                                      | 7      |
|    |       | 1.1 Information menu                                                | 7      |
|    |       |                                                                     | 7      |
|    |       | COLINTERS / TIME DDOG / manus CLOCK                                 | 2      |
|    |       | 21.5 DCP parameters for the DCP + conservite with mixing value $20$ | ר<br>ה |
|    | 0.0   |                                                                     | )<br>) |
|    | 8.Z   | Setting the parameters                                              | J      |
|    |       | 3.2.1 Modifying the User parameters                                 | )      |
|    |       | 3.2.2 Setting the heating                                           | 1      |
|    |       | 3.2.3 Setting the domestic hot water temperature                    | 1      |
|    |       | 3.2.4 Activating Manual Forcing                                     | 2      |
|    |       | 3.2.5 Setting the timer program 33                                  | 3      |
| 9  | Maint | nance                                                               | 5      |
|    | 9.1   | General                                                             | ō      |
|    | 9.2   | Maintenance instructions                                            | ō      |
|    |       | 0.2.1 Checking the water pressure                                   | 5      |
|    |       | 9.2.2 Topping up the installation with water                        | 5      |
|    |       | 2.3 Chimney sweep instructions                                      | 6      |
|    | 93    | venting the installation                                            | 6      |
|    | 94    | Draining the installation                                           | 7      |
|    | 0.4   |                                                                     |        |
| 10 | Troub | eshooting                                                           | 3      |
|    | 10.1  | Error messages B-Control                                            | 3      |
|    |       | 10.1.1 Shutdown                                                     | 3      |
|    |       | 10.1.2 Error code display                                           | 3      |
|    |       | 10.1.3 Lock-out                                                     | 3      |
|    |       | 10.1.4 Fault code display                                           | 3      |
|    | 10.2  | Error messages IniControl 2                                         | 3      |
|    |       | 10.2.1 Error messages 33                                            | þ      |
|    |       | 10.2.2 Accessing the Failure menu 33                                | á      |
|    |       | 10.2.3 Error history                                                | Ś      |
|    |       |                                                                     |        |
| 11 | Deco  | missioning                                                          | 1      |
|    | 11.1  | A:                                                                  | 1      |
|    | 11.2  | Recommissioning procedure                                           | 1      |
| 12 | Dispo | al44                                                                | 2      |
|    | 12.1  | Disposal and Recycling 42                                           | 2      |
|    |       |                                                                     | -      |
| 13 | Energ | y savings                                                           | 3      |
| 14 | Warra | nty44                                                               | 4      |
|    | 14.1  | General                                                             | 4      |
|    | 14.2  | Terms of warranty                                                   | 4      |
|    |       |                                                                     |        |

EF

#### Safety 1

#### General safety instructions 1.1

|          | <b>Danger</b><br>This appliance is not intended for use by persons (in-<br>cluding children) with reduced physical, sensory or<br>mental capabilities, or lack of experience and knowl-<br>edge, unless they have been given supervision or in-<br>struction concerning use of the appliance by a person<br>responsible for their safety. Children should be super-<br>vised to ensure that they do not play with the appli-<br>ance. |
|----------|----------------------------------------------------------------------------------------------------|
|          | <b>Warning</b><br>Only qualified professionals are authorised to work on<br>the boiler and the heating installation.                                                                                                    |
| <u>\</u> | <b>Caution</b><br>A disconnection method must be allowed in the fixed<br>pipes in accordance with the rules on installation in<br>force in the country.                                                                                                    |
|          | Danger of electric shock                                                                                                    |
|          | <ul> <li>Danger</li> <li>If you smell flue gases: <ol> <li>Switch off the appliance.</li> <li>Open the windows.</li> <li>Evacuate the premises.</li> <li>Contact a qualified professional.</li> </ol> </li> </ul>                                                                                                    |
|          | Warning<br>Do not touch the flue gas pipes. Depending on the<br>boiler settings, the temperature of the flue gas pipes<br>may exceed 60°C.                                                                                                    |
|          | Warning<br>Do not touch the radiators for long periods. Depending<br>on the boiler settings, the temperature of the radiators<br>may exceed 60°C.                                                                                                    |
|          | Warning<br>Take precautions with the domestic hot water. De-<br>pending on the boiler settings, the domestic hot water<br>temperature may exceed 65°C.                                                                                                    |
| $\wedge$ | Caution                                                                                                    |

If a power cord comes with the appliance and it turns out to be damaged, it must be replaced by the manufacturer, its after sales service or persons with similar qualifications in order to obviate any danger.

5

#### Note i

Respect the minimum and maximum water inlet pressure to ensure correct operation of the boiler: refer to the chapter Technical Specifications.

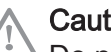

Caution

Do not neglect to service the boiler. Contact a qualified professional or subscribe to a maintenance contract for the annual servicing of the boiler.

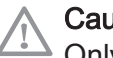

Caution

Only genuine spare parts may be used.

## 1.2 Recommendations

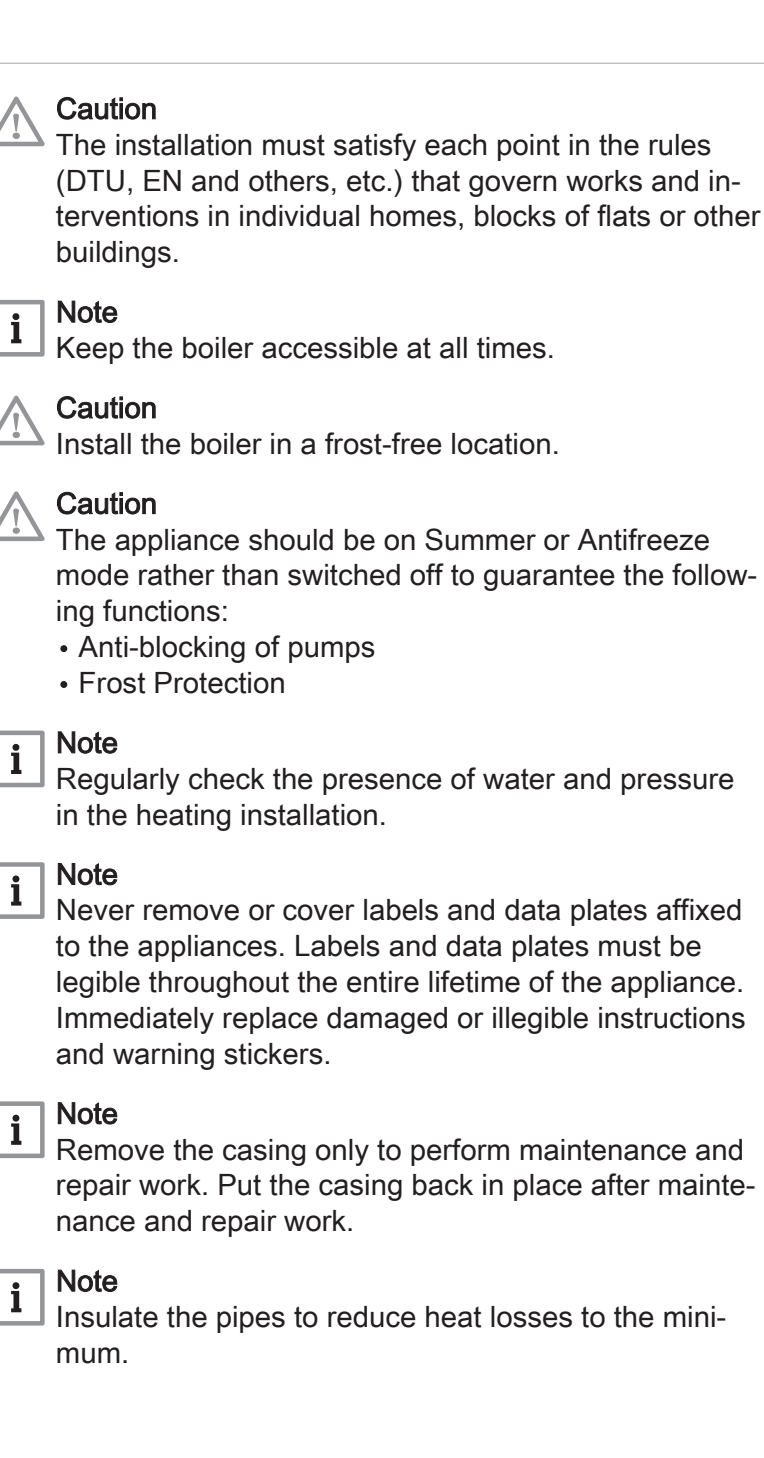

EF

## Caution

If the home is unoccupied for a long period and there is a risk of frost, drain the boiler and the heating system.

## 1.3 Liabilities

## 1.3.1 Manufacturer's liability

Our products are manufactured in compliance with the requirements of the various Directives applicable. They are therefore delivered with the  $\zeta \in$  marking and any documents necessary. In the interests of the quality of our products, we strive constantly to improve them. We therefore reserve the right to modify the specifications given in this document.

Our liability as manufacturer may not be invoked in the following cases:

- Failure to abide by the instructions on installing the appliance.
- Failure to abide by the instructions on using the appliance.
- Faulty or insufficient maintenance of the appliance.

#### 1.3.2 Installer's liability

The installer is responsible for the installation and initial commissioning of the appliance. The installer must abide by the following instructions:

- Read and follow the instructions given in the manuals provided with the appliance.
- Install the appliance in compliance with prevailing legislation and standards.
- Carry out initial commissioning and any checks necessary.
- Explain the installation to the user.
- If maintenance is necessary, warn the user of the obligation to check the appliance and keep it in good working order.
- Give all the instruction manuals to the user.

#### 1.3.3 User's liability

To guarantee optimum operation of the system, you must abide by the following instructions:

- Read and follow the instructions given in the manuals provided with the appliance.
- Call on a qualified professional to carry out installation and initial commissioning.
- Get your installer to explain your installation to you.
- Have the required inspections and maintenance carried out by a qualified installer.
- Keep the instruction manuals in good condition close to the appliance.

# 2 About this manual

#### 2.1 General

This manual is intended for users of EF boilers.

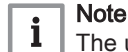

The user guide can also be found on our internet site.

#### 2.2 Symbols used

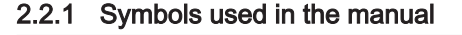

This manual uses various danger levels to draw attention to special instructions. We do this to improve user safety, to prevent problems and to guarantee correct operation of the appliance.

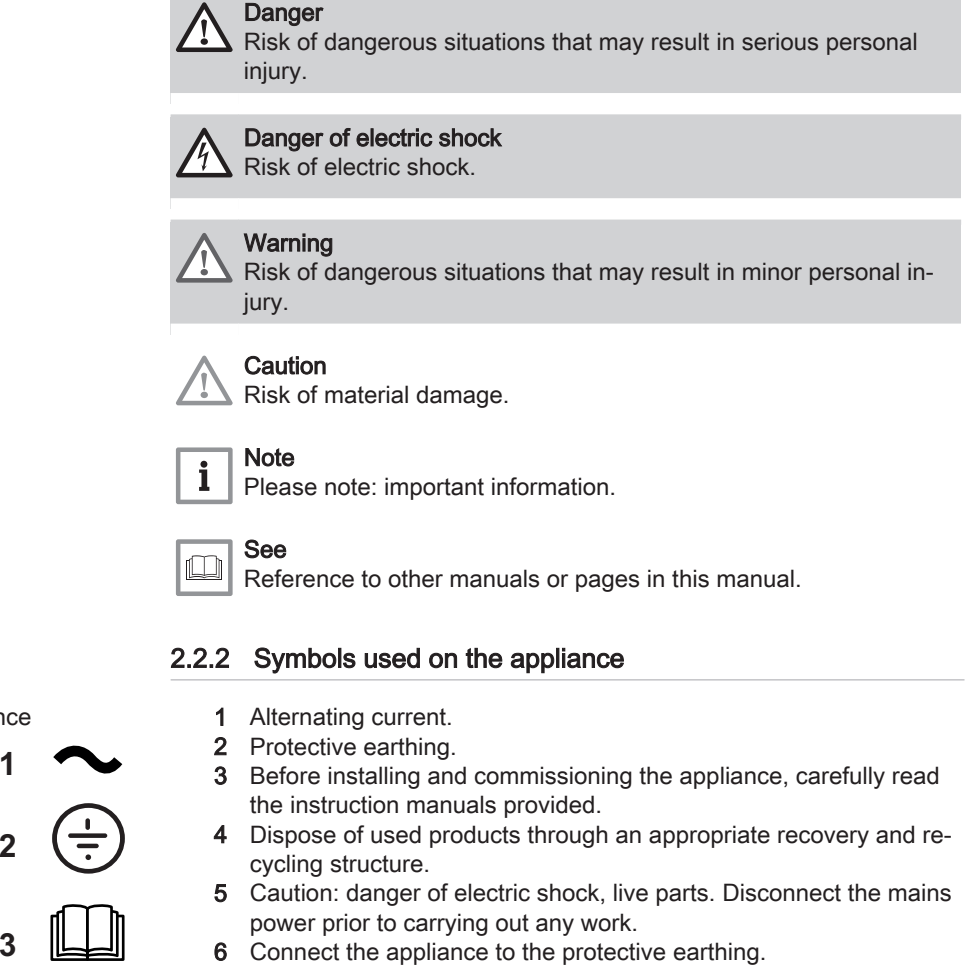

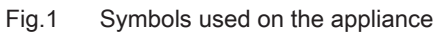

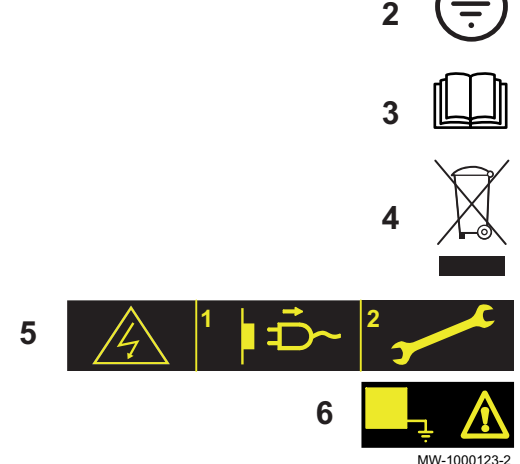

EF

## 3 Technical specifications

#### 3.1 Homologations

#### 3.1.1 Certifications

#### Tab.1 Certifications

| CE identification number | 0085CQ0006        |
|--------------------------|-------------------|
| Type of connection       | • B <sub>23</sub> |

#### 3.1.2 Directives

This product complies with the requirements of the following European Directives and Standards:

- Pressure Equipment Directive 97/23/EC, Article 3, paragraph 3
- European New Approach Directive 98/70/EC 13/10/1998: Directive on petrol and diesel fuel quality
- Efficiency Directive 92/42/EC
- Electromagnetic Compatibility Directive 2004/108/EC Generic standards: EN 61000-6-3, EN 61000-6-1 Relevant Standard: EN 55014
- Low Voltage Directive 2006/95/EC Generic standard: EN 60335–1 Relevant Standard: EN 60335-2-102
- DIN 51603–1: Oil 5 < S < 2000 ppm
- EN 590: GONR
- DIN 51603-6: Bio-oil (10% FAME)
- EN 303–1 EN 303-2 EN 304

Apart from the legal provisions and Directives, the additional Directives described in these instructions must also be observed.

For all provisions and Directives referred to in these instructions, it is agreed that all addenda or subsequent provisions will apply at the time of installation.

#### 3.1.3 Oil categories

#### Tab.2 Oil categories

| Type of oil that can be used                                                                                             | Maximum viscosity |  |
|----------------------------------------------------------------------------------------------------|-------------------|--|
| Standard fuel oil                                                                                                    | 6 mm²/s at 20 °C  |  |
| Low-sulphur oil                                                                                                    | 6 mm²/s at 20 °C  |  |
| Bio-oil B10 Mixture of low-sulphur oil (<50 mg/kg) plus 5.9 to 10.9% (in volume) of FAME $^{(1)}$                        | 6 mm²/s at 20 °C  |  |
| Bio-oil B5 (or Bio 5)<br>Mixture of low-sulphur oil (<50 mg/kg) plus 3 to 5.9% (in volume) of <b>FAME</b> <sup>(1)</sup> | 6 mm²/s at 20 °C  |  |
| (1) Liquid petroleum products — Fatty Acid Methyl Esters used as heating fuel                                            |                   |  |

## 3.2 Technical data

i Note Tech

Technical parameters obtained in association with the F10S2– 1.40\_P and F10S2–1.50\_C burners.

#### Tab.3 Technical parameters for boiler space heaters

| Product name                                                                                      |                       |                 | EF 36                    | EF 46                 |
|---------------------------------------------------------------------------------------------------|-----------------------|-----------------|--------------------------|-----------------------|
| Condensing boiler                                                                                 |                       |                 | No                       | No                    |
| Low-temperature boiler <sup>(1)</sup>                                                             |                       |                 | Yes                      | Yes                   |
| B1 boiler                                                                                         |                       |                 | No                       | No                    |
| Cogeneration space heater                                                                         |                       |                 | No                       | No                    |
| Combination heater                                                                                |                       |                 | No                       | No                    |
| Rated heat output                                                                                 | Prated                | kW              | 37                       | 46                    |
| Useful heat output at rated heat output and high temperature regime <sup>(2)</sup>                | P <sub>4</sub>        | kW              | 37.2                     | 46.4                  |
| Useful heat output at 30% of rated heat output and low temperature regime <sup>(1)</sup>          | <i>P</i> <sub>1</sub> | kW              | 11.6                     | 14.5                  |
| Seasonal space heating energy efficiency                                                          | $\eta_s$              | %               | 86                       | 86                    |
| Useful efficiency at rated heat output and high temper-<br>ature regime <sup>(2)</sup>            | $\eta_4$              | %               | 87.3                     | 86.9                  |
| Useful efficiency at 30% of rated heat output and low temperature regime <sup>(1)</sup>           | η <sub>1</sub>        | %               | 90.9                     | 90.7                  |
| Auxiliary electricity consumption                                                                 |                       |                 |                          |                       |
| Full load                                                                                         | elmax                 | kW              | 0.156                    | 0.160                 |
| Part load                                                                                         | elmin                 | kW              | 0.064                    | 0.066                 |
| Stand-by                                                                                          | P <sub>SB</sub>       | kW              | 0.004                    | 0.004                 |
| Other characteristics                                                                             |                       |                 |                          |                       |
| Standby heat loss                                                                                 | P <sub>stby</sub>     | kW              | 0.109                    | 0.122                 |
| Ignition burner power consumption                                                                 | P <sub>ign</sub>      | kW              |                          |                       |
| Annual energy consumption                                                                         | Q <sub>HE</sub>       | GJ              | 124                      | 154                   |
| Sound power level, indoors                                                                        | L <sub>WA</sub>       | dB              | -                        | -                     |
| Emissions of nitrogen oxides                                                                      | NO <sub>X</sub>       | mg/kWh          | 105                      | 105                   |
| <ol> <li>Low temperature means for condensing boilers 30°C, for low<br/>heater inlet).</li> </ol> | w temperature b       | oilers 37°C and | for other heaters 50°C r | eturn temperature (at |

(2) High temperature regime means 60°C return temperature at heater inlet and 80°C feed temperature at heater outlet.

# Bee The

The back cover for contact details.

#### Tab.4 General

|                                                                                    | Unit              | EF 36 | EF 46 |
|------------------------------------------------------------------------------------|-------------------|-------|-------|
| Useful output Pn - at 80/60°C<br>Heating mode                                      | kW                | 37.2  | 46.4  |
| Nominal input Qn - Hi<br>Heating mode                                              | kW                | 40    | 50    |
| Efficiency Hi - 100% Pn - Average temperature 70°C<br>Heating mode under full load | %                 | 93.1  | 92.7  |
| Efficiency Hi - 30% Pn - Average temperature 40 °C<br>Heating mode under part load | %                 | 97    | 96.7  |
| Nominal water flow rate at Pn and $\Delta T = 20K$                                 | m <sup>3</sup> /h | 1.602 | 1.994 |

EF

|                                                   | Unit | EF 36 | EF 46 |
|---------------------------------------------------|------|-------|-------|
| Standby losses Pstby at $\Delta T$ = 30K          | W    | 109   | 122   |
| Loss through the outer casing at $\Delta t = 30K$ | %    | 86    | 85    |

#### Tab.5 Hydraulic specifications

|                                                        | Unit      | EF 36      | EF 46      |
|--------------------------------------------------------|-----------|------------|------------|
| Water content (excluding expansion vessel)             | litre     | 35.5       | 41         |
| Minimum operating pressure                             | MPa (bar) | 0.05 (0.5) | 0.05 (0.5) |
| Maximum operating pressure                             | MPa (bar) | 0.3 (3)    | 0.3 (3)    |
| Maximum water temperature                              | °C        | 90         | 90         |
| Pressure loss of hydraulic circuit at $\Delta t = 10K$ | mbar      | 51         | 89         |
| Pressure loss of hydraulic circuit at $\Delta t = 15K$ | mbar      | 23         | 40         |
| Pressure loss of hydraulic circuit at $\Delta t = 20K$ | mbar      | 13         | 22         |

#### Tab.6 Data on the combustion gases

|                                         | Unit   | EF 36   | EF 46   |
|-----------------------------------------|--------|---------|---------|
| NOx emission according to EN267         | mg/kWh | Class 3 | Class 3 |
| Flue gas mass flow rate Pn 40/30°C      | kg/h   | 59      | 76      |
| Flue gas circuit volume                 | litre  | 61      | 71      |
| Flue gas temperature Pn 80/60°C         | °C     | <160    | <160    |
| Required depressurisation at the nozzle | Ра     | 5       | 5       |
| Number of cast iron parts               | Part   | 6       | 7       |
| Number of baffle plates                 | Part   | 2       | 2       |

#### Tab.7 Electrical characteristics

|                                 | Unit | EF 36 | EF 46 |
|---------------------------------|------|-------|-------|
| Power supply voltage            | VAC  | 230   | 230   |
| Electrical protection rating    | IP   | 21    | 21    |
| Absorbed power - Stand-by - Psb | W    | 4     | 4     |

#### Tab.8 Other characteristics

|                                                       | Unit | EF 36   | EF 46   |
|-------------------------------------------------------|------|---------|---------|
| Maximum operating temperature                         | °C   | 90      | 90      |
| Settings range for the heating water temperature      | °C   | 30 - 90 | 30 - 90 |
| Settings range for the domestic hot water temperature | °C   | 40 - 65 | 40 - 65 |
| Safety thermostat                                     | °C   | 110     | 110     |
| Weight empty                                          | kg   | 230     | 255     |

## 4 Description of the product

#### 4.1 General description

The floor-standing oil boilers in the EF range have the following specifications:

- Heating only with possibility to produce domestic hot water by combining them with a domestic hot water tank
- High-efficiency heating
- Low polluting emissions
- · Heating body in cast iron
- Electronic control panel
- Flue gas discharge via a chimney type connection

#### 4.2 Main components

4.2.1 Boiler

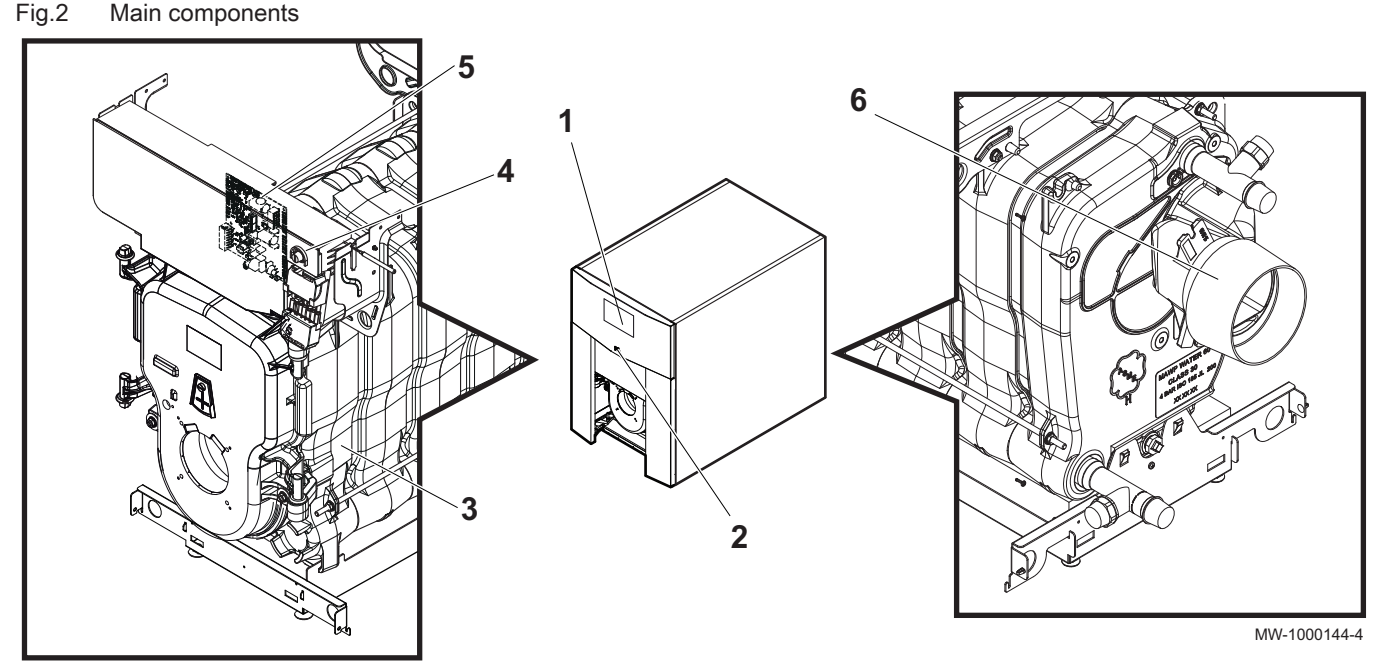

- 1 Control panel
- 2 On/Off switch
- **3** Heating body

- 4 Safety thermostat manual reset button
- **5** Position of the control panel PCB
- 6 Flue gas nozzle

#### 4.3 Description of the control panel B-Control

4.3.1 Description of the keys

#### Fig.3 Control panel keys

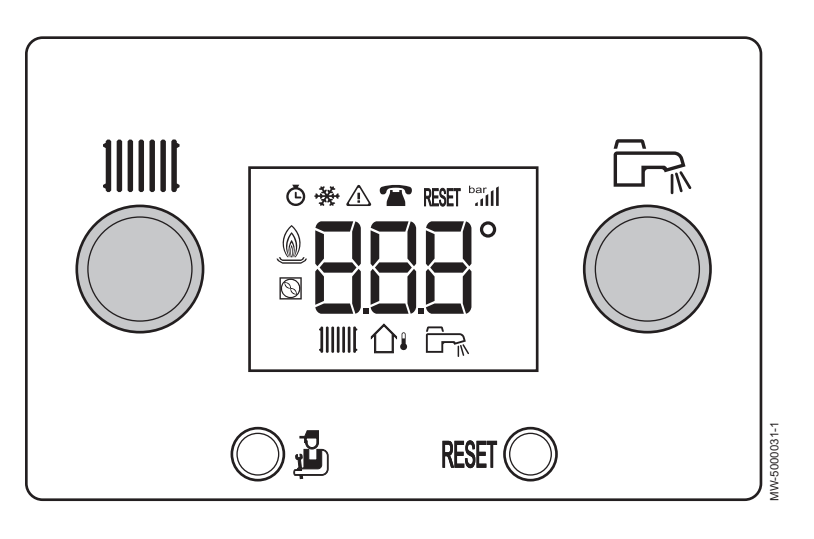

IIIII Heating temperature setting button

Level access key: Information, Installer or Chimney Sweep

Fig.4 Display

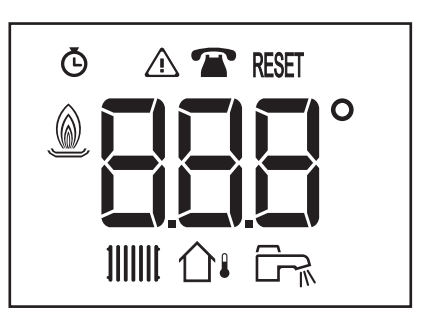

MW-3000235-1

#### 4.3.2 Description of the display

ŝ

**RESET** Manual reset key

Domestic hot water temperature setting button

- **O** Hour run meter
- \Lambda Failures
- Maintenance
- RESET Reset necessary
  - Burner status
- Heating mode
- ☐↓ Outside temperature sensor
- Domestic hot water mode

## 4.4 Description of the control panel IniControl 2

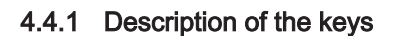

#### Fig.5 Control panel keys

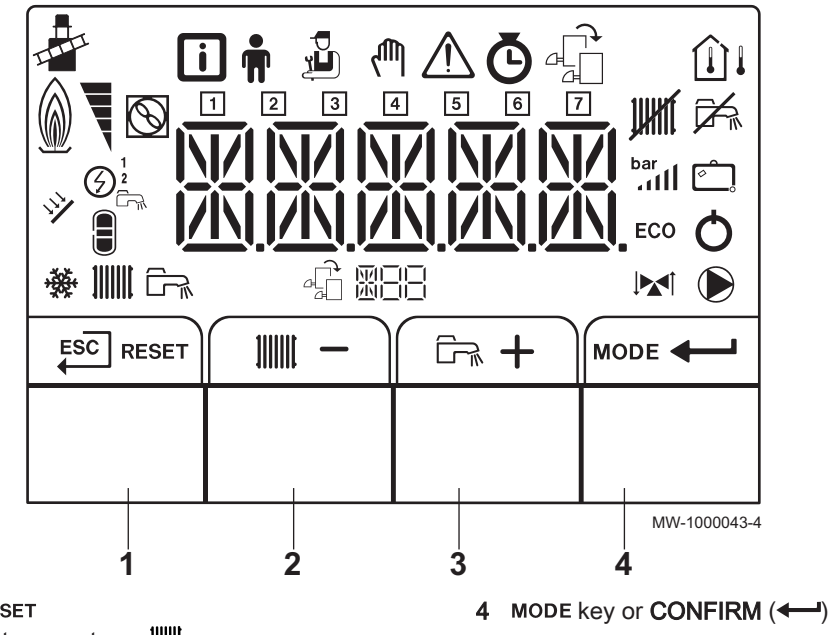

- 1 ESC key (ESC) or RESET
- 2 Key for the heating temperatures IIII or -
- 3 Key for the domestic hot water temperatures  $\Box_{\overrightarrow{n}}$  or +

#### 4.4.2 Description of the display

#### Key functions

Fig.6 Function keys

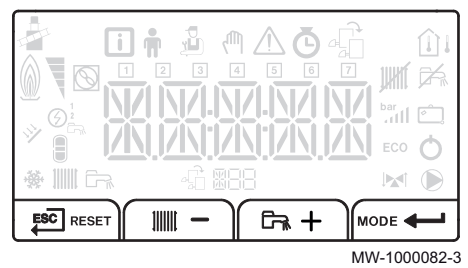

#### Fig.7 Burner Operation

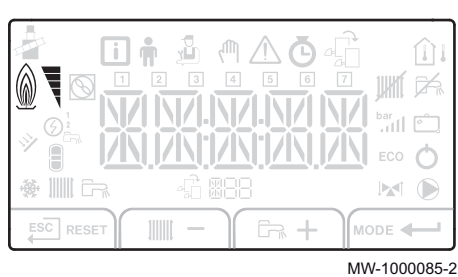

 $\underline{\tt EC}$  Back to the previous level without saving the modifications made  ${\tt RESET}$  Manual reset

- Accessing the heating parameters
- Lowering the value
- Accessing the domestic hot water parameters
- + Raising the value
- MODE MODE display
  - Accessing the menu selected or confirming the value modification

#### Burner Operation

- Burner OFF
- Burner ON

#### Fig.8 Operating modes

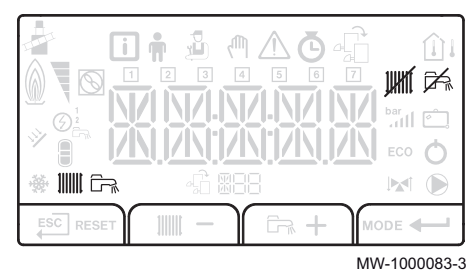

#### Fig.9 Menu display

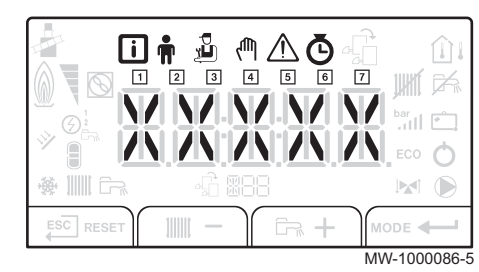

#### Fig.10 Temperature sensors

| * |              |
|---|--------------|
|   | MODE         |
|   | MW-5000014-2 |

#### Fig.11 Other Information

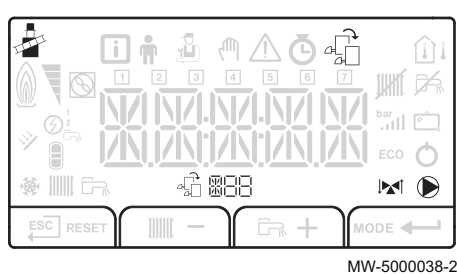

#### Operating modes

- Steady symbol: heating function enabled
- Flashing symbol: heating production running
- Steady symbol: domestic hot water function enabled
- Reaction running Flashing symbol: domestic hot water production running
- Heating function disabled
- 🛱 Domestic hot water function disabled

#### Menu display

- i Information menu: displays the measured values and the statuses of the appliance
- **User menu**: provides access to the User level setting parameters
- Installer menu: provides access to the Installer level setting parameters
- Manual Forcing menu: the appliance runs at the set point displayed, the pumps operate and the 3-way valves are not controlled
- ▲ **Malfunction menu**: the appliance has malfunctioned. This information is signalled by an error code and a flashing display
- Hour run meters menu
  - Timer Program menu
  - Clock menu
- 1 Timer program for Mondays
- 2 Timer program for Tuesdays
- 3 Timer program for Wednesdays
- Timer program for Thursdays
- 5 Timer program for Fridays
- 6 Timer program for Saturdays
- 7 Timer program for Sundays
- Temperature sensors
  - Boom temperature sensor connected
  - Steady symbol: WINTER mode (outside temperature sensor connected)
  - ☐ Flashing symbol: SUMMER mode (outside temperature sensor connected)

#### Other Information

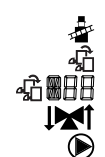

**Chimney Sweep Menu**: forced operation in full load mode Access to information on the additional PCBs Name of the PCB for which the parameters are displayed Three-way valve connected Pump running

## 5 Utilisation with the control panel B-Control

## 5.1 Use of the control panel

#### Fig.12 Press the 🖞 key

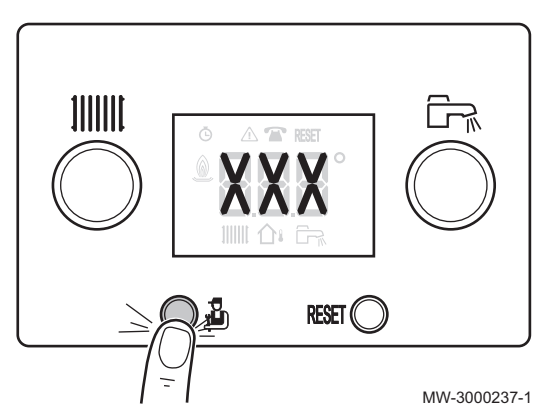

Fig.13 Accessing the Information menu

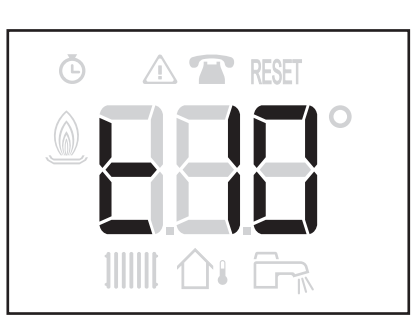

#### 5.1.1 Accessing the menus

1. The 🖞 key is used to access the various menus and to scroll up and down the information in the Information menu.

2. To access the Information menu, press the likey once.

#### Note

Five minutes after the å key is pressed for the last time, the display goes back to the main display, once the venting cycle has been completed.

- MW-3000238-1
- Fig.14 Accessing the Chimney Sweep menu

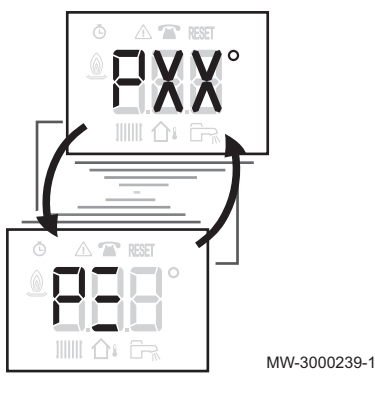

To access the Chimney Sweep menu, press the <sup>1</sup>/<sub>2</sub> key for two seconds.

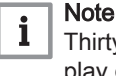

Thirty minutes after the key is pressed for the last time, the display goes back to the main display.

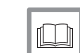

**For more information, see** Information menu, page 25

5.2 Start-up

- 1. Check that the heating system and the boiler are adequately primed with water.
- 2. Check that the storage tank is duly filled with fuel.
- 3. Check the water pressure in the heating system. The recommended water pressure is 0.15 MPa (1.5 bar).
- 4. Open the oil inlet valve.
- 5. Switch on the boiler.
- 6. A venting cycle is run automatically.
- 7. The display shows the operating status of the boiler, the heating flow temperature and any error codes.

#### 5.3 Shutdown

#### Fig.15 Switching off the heating

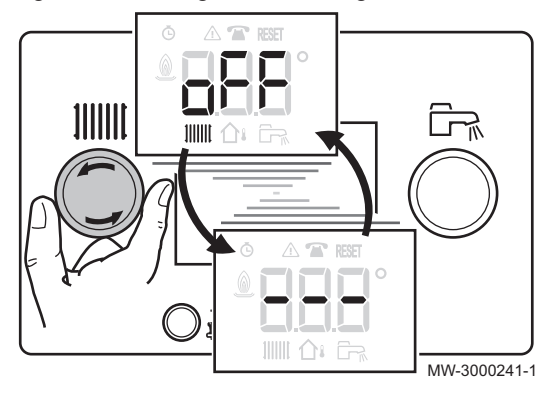

#### Fig.16 Stopping domestic hot water production

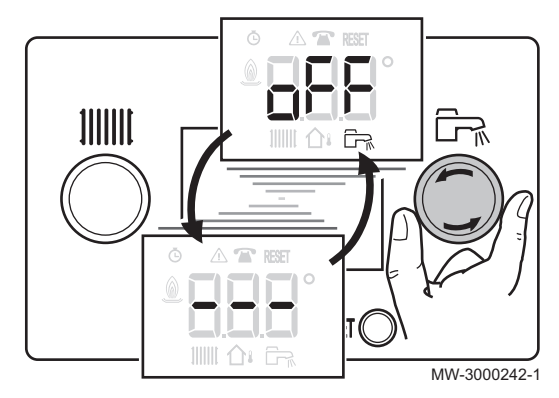

#### 5.3.1 Switching off the heating

1. Turn the **IIIIII** setting button all the way to the left until  $\mathcal{D}\mathcal{F}\mathcal{F}$  is displayed.

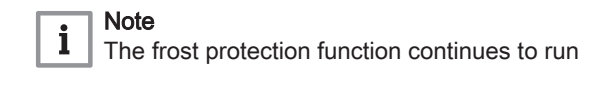

#### 5.3.2 Stopping domestic hot water production

1. Turn the  $\square$  setting button all the way to the left until  $\square F F$  is displayed.

#### Note

i

Frost protection continues to run on the domestic hot water tank. The venting cycle is not tripped when domestic hot water production is shut down.

#### 5.3.3 Shutting down the installation

If the central heating system is not used for a long period of time, we recommend switching off the boiler.

- 1. Switch the On/Off switch to Off.
- 2. Cut the electrical power to the boiler.
- 3. Close the oil inlet.
- 4. Have the boiler and the chimney carefully swept.
- 5. Close the door of the boiler to prevent air circulating inside it.
- 6. Remove the pipe connecting the boiler to the chimney and plug the flue gas nozzle.
- 7. Keep the area frost-free.

#### 5.4 **Frost Protection**

If the central heating system is not in use and there is a risk of frost, we recommend activating the boiler's antifreeze protection function.

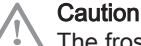

The frost protection does not work if the boiler is switched off.

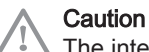

The integrated protection system only protects the boiler, not the heating installation

#### Caution

If the home is unoccupied for a long period and there is a risk of frost, drain the boiler and the heating system.

1. Put the boiler in frost protection mode. The standby function will be deactivated.

The boiler will then only start up to protect itself from frost.

#### Note

**i** To prevent the radiators and the installation from freezing in places where that risk exists (e.g. in a garage or an equipment room), we recommend the connection of an outside temperature sensor to the boiler.

If the temperature of the water in the boiler falls too much, the integrated protection device switches itself on. This device functions as follows:

- If the water temperature is lower than 7°C, the circulation pump starts up.
- If the water temperature is lower than 4°C, the boiler starts up.
- If the water temperature is higher than 10°C, the boiler shuts down and the circulation pump continues to run for a short time.

## 6 Utilisation with the control panel IniControl 2

## 6.1 Use of the control panel

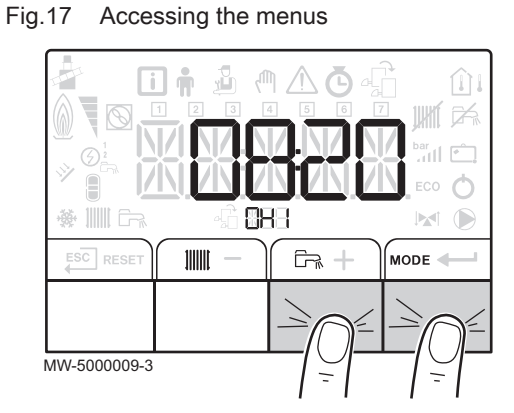

Fig.18 Navigating to choose the menu – To the right

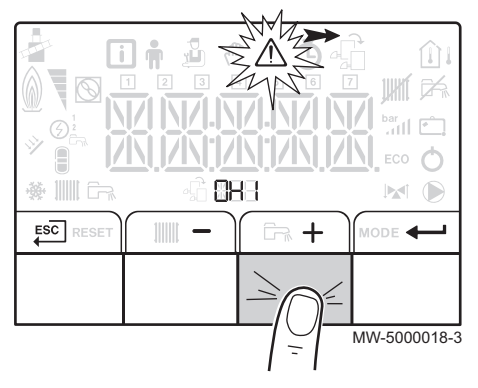

Fig.19 Navigating to choose the menu – To the left

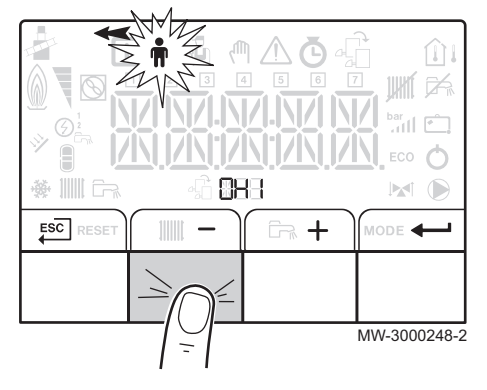

#### 6.1.1 Browsing in the menus

# i Note

3.

The first time a key is pressed, the backlit screen is switched on. The name of the PCB is displayed: check that it is actually the PCB on which the setting must be made.

- 1. To access the menu level, press the two keys on the right simultaneously.
- 2. To go back to the main display, press the  $\underbrace{\text{Esc}}$  key.

To select the desired menu, press the + or - key until the icon for the desired menu flashes.

The + key is used to move to the right.

The – key is used to move to the left.

| Гab.9 | Menus | available |
|-------|-------|-----------|
|       |       |           |

| i           | Information menu                                                     |
|-------------|----------------------------------------------------------------------|
| <b>m</b>    | User menu                                                            |
| ų<br>L      | Installer menu                                                       |
| ζŴη         | Forcing Manual mode                                                  |
| $\triangle$ | Failure menu                                                         |
| <b>1</b>    | Hour run meters sub-menu<br>Timer Program sub-menu<br>Clock sub-menu |
| ₽ <u>Ê</u>  | The icon is displayed only if an optional PCB has been installed     |

Fig.20 Confirming the menu or parameter

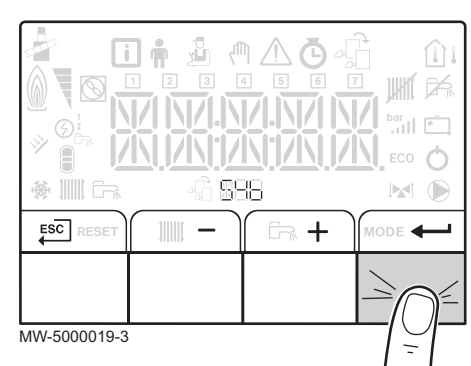

Fig.21 Modifying a value

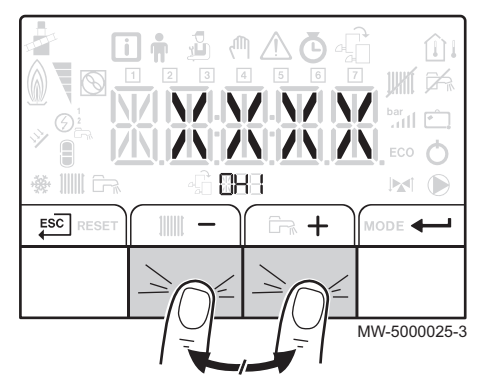

Fig.22 Confirming a new value

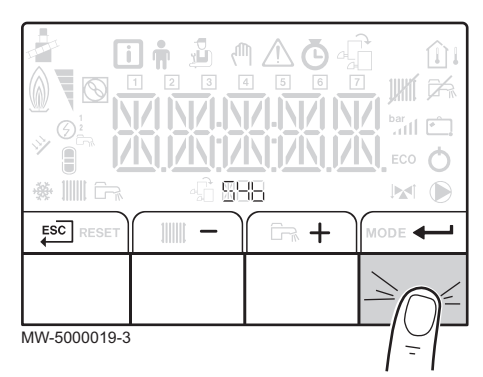

Fig.23 Back to the main display

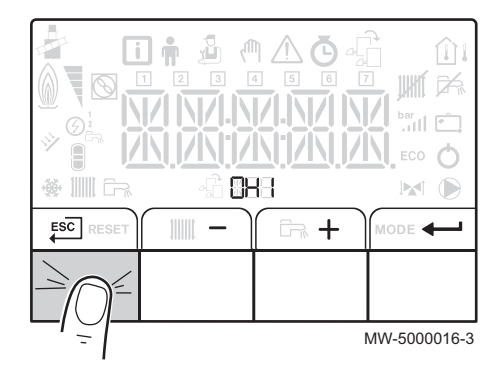

4. To confirm selection of the desired menu, sub-menu or parameter, press the + key.

#### Note i

If no keys are pressed for 3 minutes, the appliance returns to normal operating mode. The display disappears after a few seconds' inactivity.

5. To modify the value of a parameter, press the + or - key until the desired value is displayed.

6. To confirm a new parameter value, press the **+** key.

7. To go back to the main display, press the Esc key.

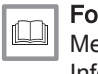

For more information, see Menu List, page 27 Information menu, page 27 User menu, page 27

#### 6.1.2 Accessing the User menu

The information and settings in the User menu can be accessed by everyone.

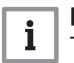

Note

The name of the PCB is displayed. Check that it is actually the PCB on which the setting must be made.

EF

- 1. Access the menus by pressing the two keys on the right simultaneously.
- Select the User menu by pressing the + or − key until the n icon flashes.
- 3. Press ← to access the User menu.

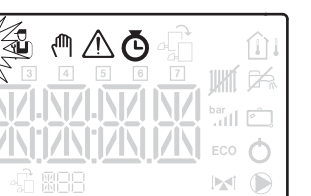

+

+

Displaying the parameters of the

ΞH

MODE -

MW-5000040-3

Accessing the User menu

 $\mathbf{F}$ 

User menu

🔆 🛄 🖗

🔆 🛄 🖗

ESC

ESC

Fig.25

Fig.24

- **Note** The User menu is available only if the **#** icon flashes.
- Press the + or key until the desired parameter is displayed. The parameters available to the User are displayed.
- 5. Go back to the main display by pressing the  $\stackrel{\text{ESC}}{\longleftarrow}$  key.

# 6.1.3 Accessing the Hour Run Meters / Timer Program / Clock sub-menus

## i Note

The name of the PCB is displayed. Check that it is actually the PCB on which the setting must be made.

- 1. Access the menus by pressing the two keys on the right simultaneously.
- Select the menu by pressing the + or key until the O icon flashes. Confirm the selection by pressing the ← key.

## i Note

The Hour Run Meters / Timer Program / Clock sub-menus can be accessed only if the G icon flashes.

- Select the menu by pressing the + or key until the desired submenu is displayed. Confirm the selection by pressing the ← key.
   Co back to the main display by pressing the FSC key.
- 4. Go back to the main display by pressing the  $\stackrel{\text{ssC}}{\rightleftharpoons}$  key.

#### **For more information, see** Browsing in the menus, page 19

Sub-menu COUNTERS, page 29

Fig.26 Accessing the Hour Run Meters / Timer Program / Clock sub-menus

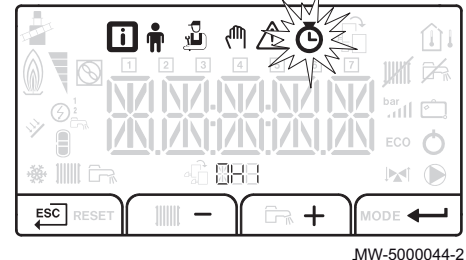

Fig.27 Displaying the parameters of the Hour Run Meters sub-menu

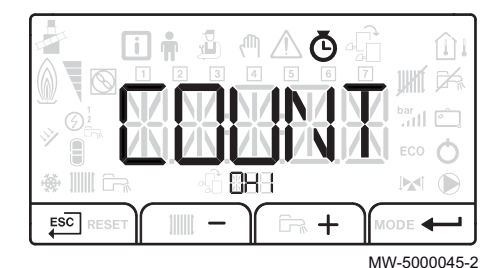

## 6.2 Start-up

- 1. Check that the heating system and the boiler are adequately primed with water.
- 2. Check that the storage tank is duly filled with fuel.
- 3. Check the water pressure in the heating system. The recommended water pressure is 0.15 MPa (1.5 bar).

21

EF

- 4. Open the oil inlet valve.
- 5. Switch on the boiler.
- 6. A venting cycle is run automatically.
- 7. The display shows the operating status of the boiler, the heating flow temperature and any error codes.

#### 6.3 Shutdown

#### Fig.28 Selecting the shut-down mode

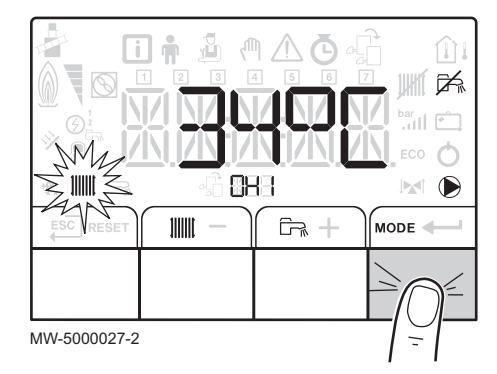

Fig.29 Confirming the heating mode

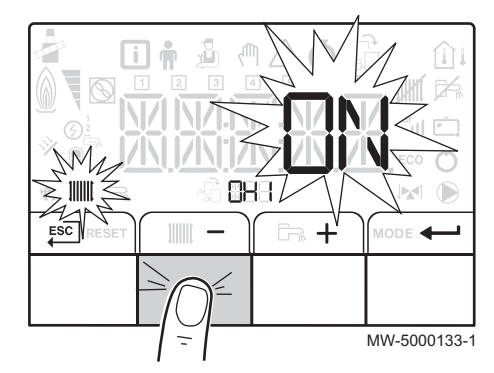

Fig.30 Confirmation of heating shut-down

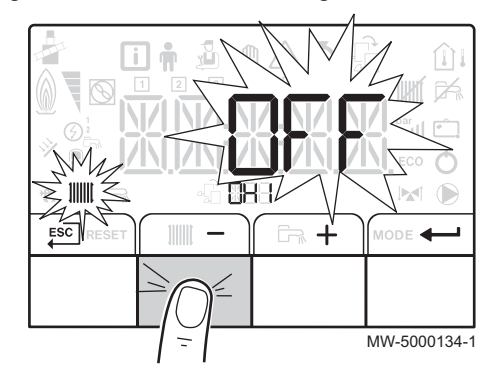

#### 6.3.1 Switching off the heating

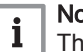

Note

The name of the PCB is displayed. Check that it is actually the PCB on which the setting must be made.

1. Select the shut-down mode by pressing the MODE key twice.

2. Select heating mode by pressing the - key. Confirm by pressing the key.

3. Select the heating shut-down pressing the - key. Confirm by pressing the -key. The screen displays OFF

#### Note

i If you press the + key, the appliance starts up again (ON is displayed).

- The frost protection function continues to run.
- The heating has been shut down.
- 4. Go back to the main display by pressing the EC key.

#### Note

i

The display disappears after a few seconds' inactivity.

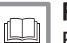

**For more information, see** Browsing in the menus, page 19

#### 6.3.2 Stopping domestic hot water production

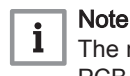

- The name of the PCB is displayed. Check that it is actually the PCB on which the setting must be made.
- 1. Select the shut-down mode by pressing the MODE key twice.

Selecting the shut-down mode

Fig.31

Fig.32 Confirming domestic hot water production mode

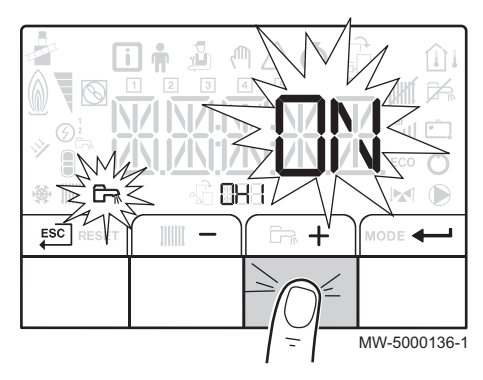

Fig.33 Stopping domestic hot water production

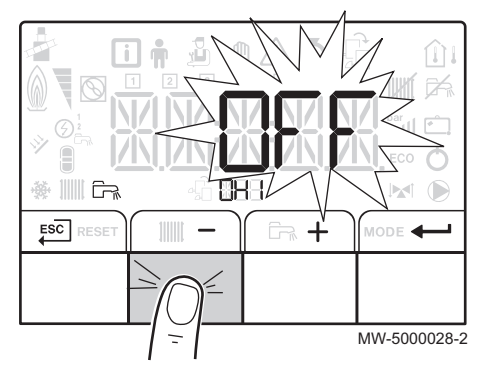

 Select domestic hot water production mode pressing the + key. Confirm by pressing the ← key.

Select domestic hot water production shut-down by pressing the 

 key. Confirm by pressing the 

 key.

#### Note

If you press the +key, the boiler starts up again (ON is displayed).

The frost protection function continues to run. Production of domestic hot water has been shut down.

4. Go back to the main display by pressing the  $\mathbf{E}^{\mathbf{C}}$  key.

## i Note

The display disappears after a few seconds' inactivity.

i

For more information, see

Browsing in the menus, page 19

#### 6.3.3 Shutting down the installation

If the central heating system is not used for a long period of time, we recommend switching off the boiler.

- 1. Switch the On/Off switch to Off.
- 2. Cut the electrical power to the boiler.
- 3. Close the oil inlet.
- 4. Have the boiler and the chimney carefully swept.
- 5. Close the door of the boiler to prevent air circulating inside it.

23

EF

- 6. Remove the pipe connecting the boiler to the chimney and plug the flue gas nozzle.
- 7. Keep the area frost-free.

#### 6.4 **Frost Protection**

If the central heating system is not in use and there is a risk of frost, we recommend activating the boiler's antifreeze protection function.

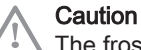

The frost protection does not work if the boiler is switched off.

#### Caution

The integrated protection system only protects the boiler, not the heating installation

#### Caution

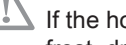

If the home is unoccupied for a long period and there is a risk of frost, drain the boiler and the heating system.

1. Put the boiler in frost protection mode. The standby function will be deactivated.

The boiler will then only start up to protect itself from frost.

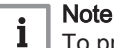

To prevent the radiators and the installation from freezing in places where that risk exists (e.g. in a garage or an equipment room), we recommend the connection of an outside temperature sensor to the boiler.

If the temperature of the water in the boiler falls too much, the integrated protection device switches itself on. This device functions as follows:

- If the water temperature is lower than 7°C, the circulation pump starts up.
- If the water temperature is lower than 4°C, the boiler starts up.
- If the water temperature is higher than 10°C, the boiler shuts down and the circulation pump continues to run for a short time.

## 7 Control panel settings B-Control

## 7.1 List of parameters

| 7.1.1 | Information | menu |
|-------|-------------|------|
|       |             |      |

#### Tab.10 Information list

| Information            | Description                                                                                                    |
|------------------------|----------------------------------------------------------------------------------------------------|
| EXX                    | Status                                                                                                    |
|                        | Sub-status                                                                                                    |
| ₩₩₩ <u>XX</u> °C       | Heating water temperature (°C) • The IIIIII symbol flashes                                                                             |
| C» <u>XIX</u> کی       | Domestic hot water temperature (°C)<br>• The བོ་, symbol flashes<br>• If no domestic hot water sensor connected: display — — —         |
| C° XXI °C              | Outside temperature (°C)<br>• The ☆i symbol flashes.                                                                                   |
|                        | Burner status                                                                                                    |
| Ğ ₩₩ <u>₽₽₽</u>        | <ul> <li>Energy meter on the heating water circuit</li> <li>The  symbol flashes.</li> <li>The displayed value flashes.</li> </ul>      |
| © Fr. <u>0.0.0</u>     | <ul> <li>Energy meter on the domestic hot water circuit</li> <li>The  symbol flashes.</li> <li>The displayed value flashes.</li> </ul> |
| <b>⊙ ☆</b> [], [], [], | Information on the boiler not available                                                                                                |

## 7.2 Setting the parameters

Fig.34 Setting the heating

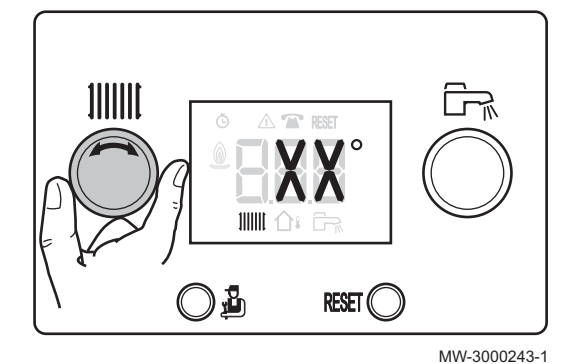

#### 7.2.1 Setting the heating water temperature

1. Turn the settings button IIIII.

**Note** If the heating water temperature set point is lower than 16 °C, without an outside temperature sensor, the heating is switched off automatically.

The heating starts up again only to ensure frost protection if the outside temperature sensor shows a value of less than 3°C.

# i Note

i

This setting is possible regardless of the display.

- Set the heating water temperature set point if no temperature sensor is connected.
- Set the desired room temperature if an outside temperature sensor is connected.

#### Fig.35 Back to the main display

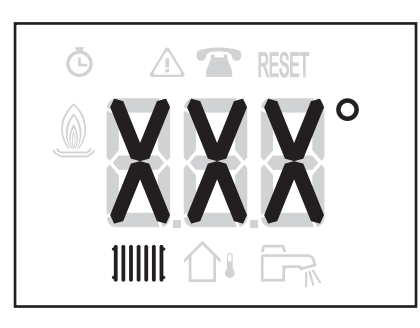

2. Go back to the main display by pressing the  $\frac{1}{2}$  key for two seconds.

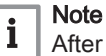

After five seconds without pressing any keys on the control panel, the display goes back to the main display.

#### MW-3000244-1

#### 7.2.2 Modifying the domestic hot water temperature set point

A lower domestic hot water temperature may be sufficient to meet the needs of the system. You can lower the temperature of your warm tap water and save energy.

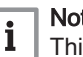

Setting the domestic hot water tem-Fig.36 perature set point

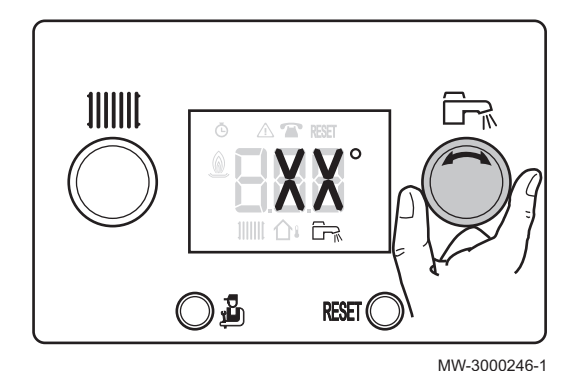

Fig.37 Back to the main display

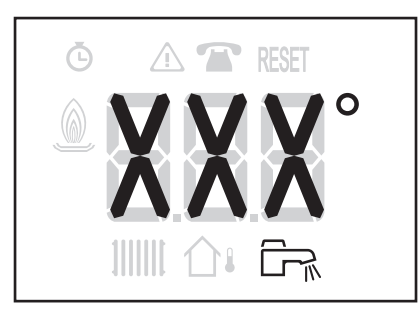

MW-3000245-1

#### Note

This setting is available if a domestic hot water tank sensor is connected.

1. Set the domestic hot water temperature set point by turning the setting button 🖳.

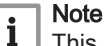

This setting is possible regardless of the display.

2. Go back to the main display by pressing the pressing the pressing t

#### Note i

After five seconds without pressing any keys on the control panel, the display goes back to the main display.

## 8 Control panel settings IniControl 2

### 8.1 List of parameters

#### 8.1.1 Menu List

| Ö           |                          |
|-------------|--------------------------|
| Ű           | Information menu         |
| Ť           | User menu                |
| ي<br>م      | Installer menu           |
| ζ(ĥ)        | Manual Forcing menu      |
| $\triangle$ | Failure menu             |
| Ō           | Hour run meters sub-menu |
|             | Timer Program sub-menu   |
|             | Clock sub-menu           |

#### 8.1.2 Information menu

Certain parameters are displayed:

- according to certain system configurations,
- according to the options, circuits or sensors actually connected.

| Tab.11 List of parameters |                                            |      |  |
|---------------------------|--------------------------------------------|------|--|
| Parameters                | Description                                | Unit |  |
| AM010                     | Pump rotation speed                        | %    |  |
| AM012                     | Status                                     |      |  |
| AM014                     | Sub-Status                                 |      |  |
| AM016                     | Boiler flow temperature                    | °C   |  |
| AM018                     | Boiler return temperature                  | °C   |  |
| DM001                     | Domestic hot water tank temperature        | °C   |  |
| AM027                     | Outside temperature                        | °C   |  |
| PM002                     | Heating temperature set point              | °C   |  |
| AM101                     | Calculated boiler set point                |      |  |
| AM019                     | Hydraulic pressure                         | bar  |  |
| AM051                     | Supplied relative output                   | %    |  |
| AM091                     | Season mode:<br>• 0: SUMMER<br>• 1: WINTER |      |  |
| CM030                     | Room temperature measured                  | °C   |  |
| CM190                     | Temperature set point                      | °C   |  |

#### 8.1.3 User menu

Certain parameters are displayed:

- according to certain system configurations,
- according to the options, circuits or sensors actually connected.

#### Tab.12 List of parameters

| Parameters | Description                                         | Factory setting | Customer setting |
|------------|-----------------------------------------------------|-----------------|------------------|
| AP016      | Central heating operation:<br>• 0 = OFF<br>• 1 = ON | 1               |                  |

| Parameters | Description                                                                                                    | Factory setting | Customer setting |
|------------|----------------------------------------------------------------------------------------------------|-----------------|------------------|
| AP017      | Domestic hot water tank operation:<br>• 0 = OFF<br>• 1 = ON                                                                                               | 1               |                  |
| AP073      | SUMMER / WINTER set point switch:<br>• Can be set from 15 to 30°C<br>• Set to 30.5°C = function deactivated                                               | 22°C            |                  |
| AP074      | SUMMER override:<br>• 0 = OFF<br>• 1 = ON                                                                                                    | 1               |                  |
| CP010      | Heating water flow temperature set point for the area heated<br>if an outside temperature sensor has not been connected<br>Can be set from 7 to 90°C.     | 75°C            |                  |
| CP040      | Post-operation time of the generator pump<br>Can be set from 0 to 20 minutes                                                                              | 3 minutes       |                  |
| CP071      | Room temperature set point in reduced mode<br>Can be set from 5 to 30°C.                                                                                  | 16°C            |                  |
| CP072      | Room temperature set point in comfort mode<br>Can be set from 5 to 30°C.                                                                                  | 20°C            |                  |
| CP073      | Not available in this version                                                                                                    |                 |                  |
| CP074      | Not available in this version                                                                                                    |                 |                  |
| CP075      | Not available in this version                                                                                                    |                 |                  |
| CP076      | Not available in this version                                                                                                    |                 |                  |
| CP320      | Circuit operating mode:<br>• 0 = Timer program<br>• 1 = Manual<br>• 2 = Frost protection                                                                  | 0               |                  |
| CP570      | Not available in this version                                                                                                    | 0               |                  |
| DP213      | Post-circulation time of the pump after domestic hot water<br>production<br>• Can be set from 0 to 99 minutes<br>• Set to 99 minutes = continuous running | 1 minute        |                  |
| DP060      | Number of timer programs selected for domestic hot water<br>production mode<br>Can be set from 0 to 2                                                     | 0               |                  |
| DP070      | Domestic hot water temperature set point in comfort mode<br>Can be set from 40 to 65°C.                                                                   | 55°C            |                  |
| DP080      | Domestic hot water temperature set point in reduced mode Can be set from 10 to 60°C.                                                                      | 10°C            |                  |
| DP200      | Domestic hot water production mode:<br>• 0 = Program<br>• 1 = Manual<br>• 2 = Frost protection mode                                                       | 0               |                  |
| AP103      | Setting the LANGUAGE                                                                                                    |                 |                  |
| AP104      | Setting the CONTRAST                                                                                                    |                 |                  |
| AP105      | Choosing the UNIT                                                                                                    |                 |                  |
| AP106      | Choosing the operating mode: WINT/SUM                                                                                                    |                 |                  |

## 8.1.4 COUNTERS / TIME PROG / menus CLOCK

This menu contains the following sub-menus:

- COUNTERS
- TIME PROG : timer program
- CLOCK

#### Sub-menu COUNTERS

| Parameters | Description                                                      | Unit  |
|------------|------------------------------------------------------------------|-------|
| DC002      | Number of reversal valve cycles                                  |       |
| DC003      | Number of hours' reversal valve operation                        | hours |
| PC002      | Number of burner start-ups                                       |       |
| DC004      | Number of burner start-ups in domestic hot water production mode |       |
| PC003      | Number of hours' operation                                       | hours |
| DC005      | Number of hours' operation in domestic hot water production mode | hours |
| PC004      | Number of safety lockdowns (E36)                                 |       |
| AC026      | Number of hours' pump operation                                  | hours |
| AC027      | Number of pump start-ups                                         |       |
| AC005      | Consumption in heating mode                                      | kWh   |
| AC006      | Consumption in domestic hot water production mode                | kWh   |
| AC001      | Number of hours' operation                                       | hours |
| AC002      | Number of hours' burner operation since the last service         | hours |
| AC003      | Number of hours' operation since the last service                | hours |
| AC004      | Number of burner start-ups since the last service                |       |

#### Tab.13 List of parameters

#### Sub-menu TIME PROG

#### Tab.14 List of parameters

| Parameters | Description                  | Factory setting | Customer setting |
|------------|------------------------------|-----------------|------------------|
| 1          | Timer program for Mondays    | 06:00 - 22:00   |                  |
| 2          | Timer program for Tuesdays   | 06:00 - 22:00   |                  |
| 3          | Timer program for Wednesdays | 06:00 - 22:00   |                  |
| 4          | Timer program for Thursdays  | 06:00 - 22:00   |                  |
| 5          | Timer program for Fridays    | 06:00 - 22:00   |                  |
| 6          | Timer program for Saturdays  | 06:00 - 22:00   |                  |
| 7          | Timer program for Sundays    | 06:00 - 22:00   |                  |

## Sub-menu CLOCK

#### Tab.15 List of parameters

| Parameters | Description                          | Factory setting | Customer setting |
|------------|--------------------------------------|-----------------|------------------|
| HOURS      | Time<br>Can be set from 0 to 23      |                 |                  |
| MINUTE     | Minute<br>Can be set from 0 to 59    |                 |                  |
| DATE       | Date<br>Can be set from 1 to 31      |                 |                  |
| MONTH      | Month<br>Can be set from 1 to 12     |                 |                  |
| YEAR       | Year<br>Can be set from 0000 to 2100 |                 |                  |

# 8.1.5 PCB parameters for the PCB + sensor kit for circuits with mixing valve

Certain parameters are displayed:

- · according to certain system configurations,
- according to the options, circuits or sensors actually connected.

Tab.16 List of parameters accessible to the user

| Parameters | Description                                                                                                    | Factory setting | Customer setting |
|------------|----------------------------------------------------------------------------------------------------|-----------------|------------------|
| AP073      | SUMMER / WINTER set point switch:<br>• Can be set from 15 to 30°C<br>• Set to 30.5°C = function deactivated        | 22°C            |                  |
| AP074      | SUMMER override:<br>• 0 = OFF<br>• 1 = ON                                                                          | 0               |                  |
| CP010      | Heating water flow temperature set point for the area heated Can be set from 7 to 100°C.                           | 40°C            |                  |
| CP040      | Post-operation time of the generator pump<br>Can be set from 0 to 20 minutes                                       | 4 minutes       |                  |
| CP071      | Room temperature set point in reduced mode<br>Can be set from 5 to 30°C.                                           | 16°C            |                  |
| CP072      | Room temperature set point in comfort mode<br>Can be set from 5 to 30°C.                                           | 20°C            |                  |
| CP320      | Circuit operating mode<br>• 0 = Timer program<br>• 1 = Manual<br>• 2 = Frost protection                            | 0               |                  |
| CP350      | Not available on this version                                                                                      |                 |                  |
| CP360      | Not available on this version                                                                                      |                 |                  |
| CP540      | Swimming pool water temperature set point<br>• Can be set from 0 to 39°C<br>• Set to 0: frost protection operation | 20°C            |                  |
| CP570      | Not available on this version                                                                                      |                 |                  |

#### 8.2 Setting the parameters

#### 8.2.1 Modifying the User parameters

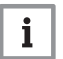

## Note

The name of the PCB is displayed. Check that it is actually the PCB on which the setting must be made.

The parameters in the User menu can be modified by the user to meet his central heating and domestic hot water comfort requirements.

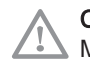

#### Caution

Modification of the factory settings may impair operation of the appliance.

1. Access the User menu.

#### Fig.38 Displaying the User menu

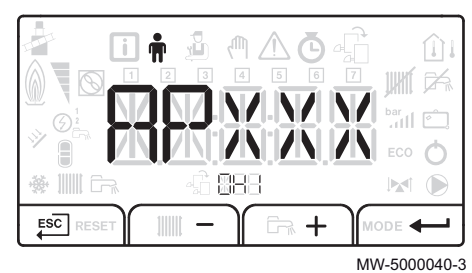

Fig.39 Accessing the heating parameters

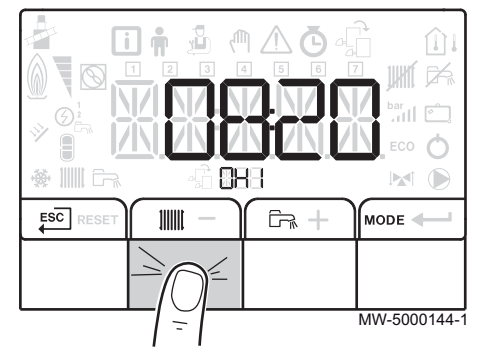

Fig.40 Confirming the heating circuit

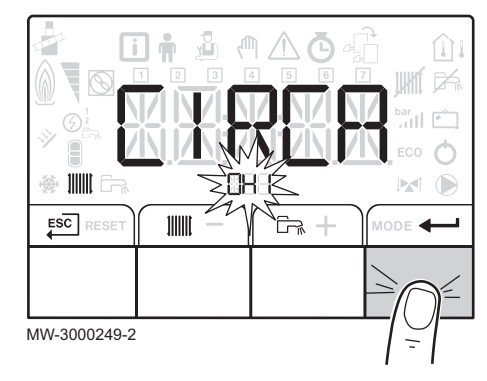

Fig.41 Accessing the domestic hot water production parameters

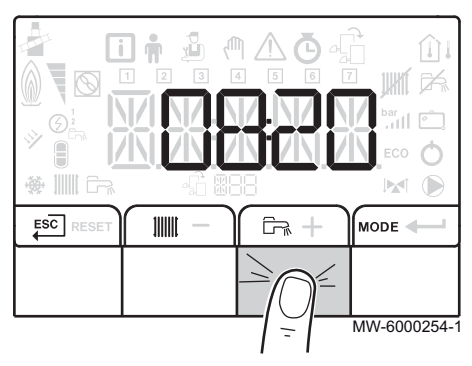

- 2. Select the desired parameter by pressing + or to scroll through the list of parameters that can be adjusted.
- 3. Confirm the selection by pressing -
- 4. Modify the value of the parameter by pressing + or -.
- 5. Confirm the new value of the parameter by pressing -
- 6. Go back to the main display by pressing ESC.

#### For more information, see

Browsing in the menus, page 19 User menu, page 27

#### 8.2.2 Setting the heating

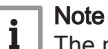

The name of the PCB is displayed. Check that it is actually the PCB on which the setting must be made.

1. Access the heating shut-down pressing the **key** twice.

#### Note

i

If no outside temperature sensor is connected, this menu can be used to set the temperature of the heating water. If an outside temperature sensor is connected, this menu can be

used to set the set point.

2. Display the parameters for the desired circuit by pressing the + or - key. Confirm by pressing the - key.

The name of the circuit and the heating water temperature set point are displayed alternately.

- 3. Access setting of the heating water temperature set point by pressing the **H**key.
- 4. Set the heating water temperature set point by pressing + or -key.
- 5. Confirm the new temperature set point by pressing the -key.

#### Note

i

Press the Esc key to cancel all input.

For more information, see

Browsing in the menus, page 19

#### 8.2.3 Setting the domestic hot water temperature

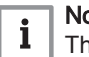

## Note

The name of the PCB is displayed. Check that it is actually the PCB on which the setting must be made.

1. Access the domestic hot water production parameters by pressing the key twice.

#### Fig.42 Confirmation of the domestic hot water circuit

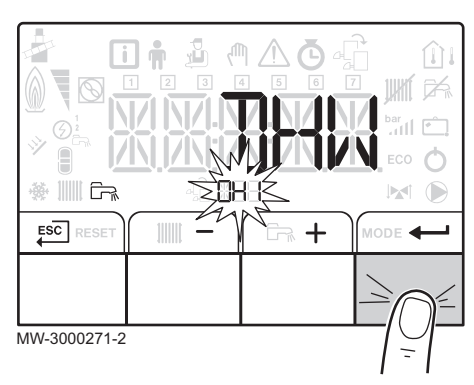

Fig.43 Accessing the menus

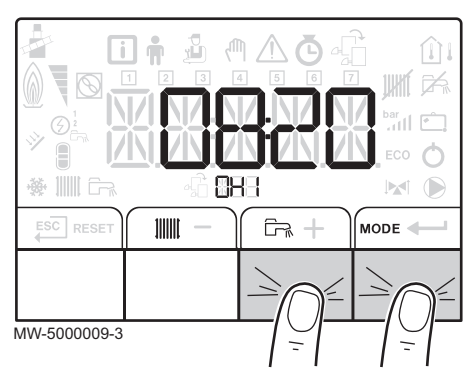

Fig.44 Accessing Manual Forcing

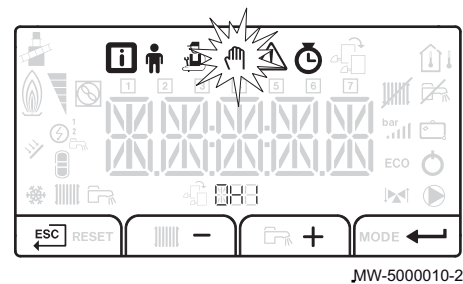

Fig.45 Setting the set point

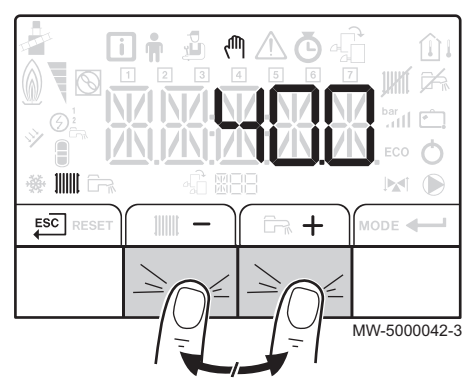

- Display the domestic hot water production circuit parameters by pressing the -key.
   The name of the circuit and the domestic hot water temperature set
  - point are displayed alternately.
- Access setting of the domestic hot water temperature set point by pressing the ← key.
- 4. Set the domestic hot water temperature set point by pressing + or -key.
- 5. Confirm the new temperature set point by pressing the -key.

# i Note

Press the ESC key to cancel all input.

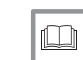

For more information, see Browsing in the menus, page 19

#### 8.2.4 Activating Manual Forcing

# i Note

The name of the PCB is displayed. Check that it is actually the PCB on which the setting must be made.

1. Access the menus by pressing the two keys on the right simultaneously.

2. Access Manual Forcing by pressing the + or − key. Confirm by pressing the + key.

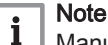

Manual Forcing is available only when the  $^{(h)}$  icon flashes.

- 4. Go back to the main display by pressing the  $E^{C}$  key.

For more information, see

Browsing in the menus, page 19

#### 8.2.5 Setting the timer program

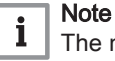

- The name of the PCB is displayed. Check that it is actually the PCB on which the setting must be made.
- 1. Access the Hour Run Meters / Timer Program / Clock menus.
- Select the Timer Program sub-menu by pressing the + or key. Confirm by pressing the ← key.

Select the circuit by pressing the + or - key. Confirm by pressing the ← key.

#### Note

i

- At least two circuits are available:
- Heating
- Domestic hot water: DHW

The icons dedicated to the days of the week all flash at the same time: 1 2 3 4 5 6 7

4.

Fig.46 Accessing the Hour Run Meters / Timer Program / Clock menus

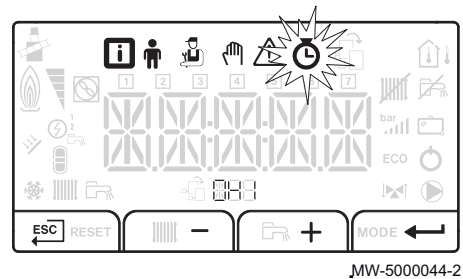

Fig.47 Selecting the circuit

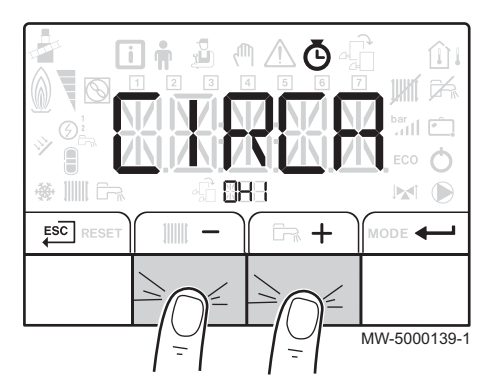

Fig.48 Selecting the day

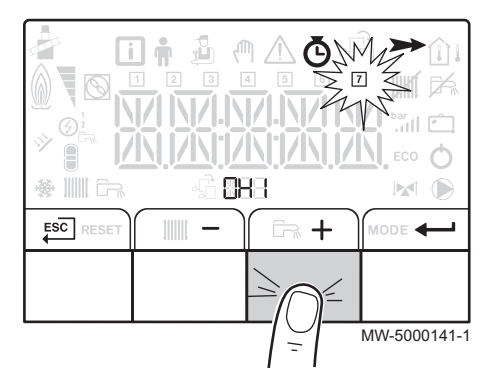

Fig.49 Selecting the day

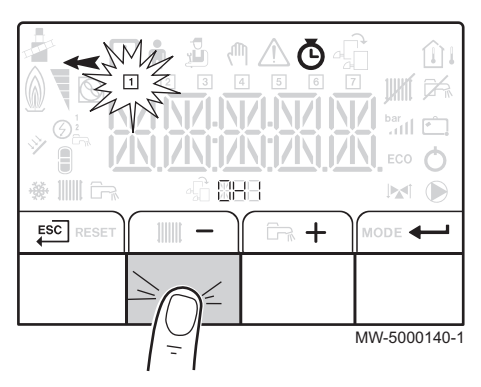

Select the desired day number by pressing the + or - key until the icon dedicated to the desired day flashes. Confirm by pressing the + key.

| Day selected  | Description           |
|---------------|-----------------------|
| 1,2,3,4,5,6,7 | every day of the week |
| 1             | Monday                |
| 2             | Tuesday               |
| 3             | Wednesday             |
| 4             | Thursday              |
| 5             | Friday                |
| 6             | Saturday              |

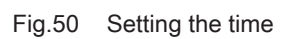

Fig.51

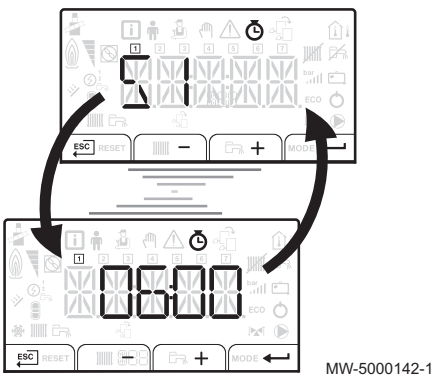

+

MW-5000143-1

Selecting the status

# 7 Sunday Note The + key is used to move to the right.

Note The — key is used to move to the left.

- Set the start time for the period S1 by pressing the + or key. Confirm by pressing the ← key.
- i Note

i

i

No setting: 10 minutes The **END** setting determines the end time.

6. Select status C1 corresponding to the S1period by pressing the + or − key. Confirm by pressing the + key.

| Statuses C1 to C6 for the peri-<br>ods S1 to S6 | Description            |
|-------------------------------------------------|------------------------|
| ON                                              | comfort mode activated |
| OFF                                             | reduced mode activated |

- 7. Repeat steps 3 to 5 to define the comfort periods **S1** to **S6** and the associated **C1** statuses to **C6**
- 8. Go back to the main display by pressing the  $\underbrace{ESC}$  key.

Example:

| Times                                     | S1    | C1 | S2    | C2  | S3    | C3 | S4    | C4  | S5    | C5 | S6    | C6  |
|-------------------------------------------|-------|----|-------|-----|-------|----|-------|-----|-------|----|-------|-----|
| 06:00-22:00                               | 06:00 | ON | 22:00 | OFF | END   |    |       |     |       |    |       |     |
| 06:00-08:00<br>11:30-13:30                | 06:00 | ON | 08:00 | OFF | 11:30 | ON | 13:30 | OFF | END   |    |       |     |
| 06:00-08:00<br>11:30-14:00<br>17:30-22:00 | 06:00 | ON | 08:00 | OFF | 11:30 | ON | 14:00 | OFF | 17:30 | ON | 22:00 | OFF |

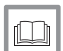

For more information, see

Browsing in the menus, page 19 Sub-menu COUNTERS, page 29

#### Maintenance 9

#### 9.1 General

We recommend having the boiler inspected and serviced at regular intervals

- · Boiler maintenance and cleaning must be carried out at least once a year by a qualified professional.
- Have an inspection carried out and the flues swept at least once a year or more, depending on the regulations in force in your country.

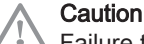

Failure to service the appliance voids the warranty.

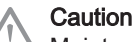

Maintenance work must be carried out by a qualified professional.

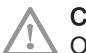

Caution

Only genuine spare parts may be used.

#### 9.2 Maintenance instructions

Fig.52 Beware of water leaks

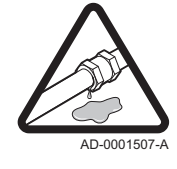

1. Check the hydraulic pressure in the installation.

#### Note

- i If the hydraulic pressure is lower than 0.08 MPa (0.8 bar), more water should be added. Top up the water level in the heating installation to reach a hydraulic pressure of between 0.15 and 0.2 MPa (1.5 and 2.0 bar).
- 2. Carry out a visual check for any water leaks.
- 3. Open and close the radiator valves several times a year. This helps to prevent the valves from seizing up.
- 4. Clean the outside of the boiler using a damp cloth and a gentle detergent.

#### 9.2.1 Checking the water pressure

The water pressure must be a minimum of 0.08 MPa (0.8 bar).

1. If necessary, top up the water in the heating system. The recommended water pressure when cold is between 0.10 MPa (1.0 bar) and 0.15 MPa (1.5 bar).

#### 9.2.2 Topping up the installation with water

If necessary, top up the water level in the heating system (recommended hydraulic pressure between 0.15 and 0.2 MPa (1.5 and 2 bar)).

- 1. Open the valves on all radiators connected to the heating system.
- 2. Set the room thermostat to as low a temperature as possible.
- 3. Put the boiler in shut-down/frost protection mode.
- 4. Open the fill valve.
- 5. Close the filling valve when the pressure gauge shows a pressure of 0.15 MPa (1.5 bar).
- 6. Put the boiler in heating mode.
- 7. When the pump has stopped, vent again and top up the water pressure.

#### Note

i

Filling and venting the installation twice a year should be sufficient to obtain an adequate hydraulic pressure. If it is often necessary to top up the installation with water, contact your installer.

#### 9.2.3 Chimney sweep instructions

Check the combustion each time the flues are swept.

#### 9.3 Venting the installation

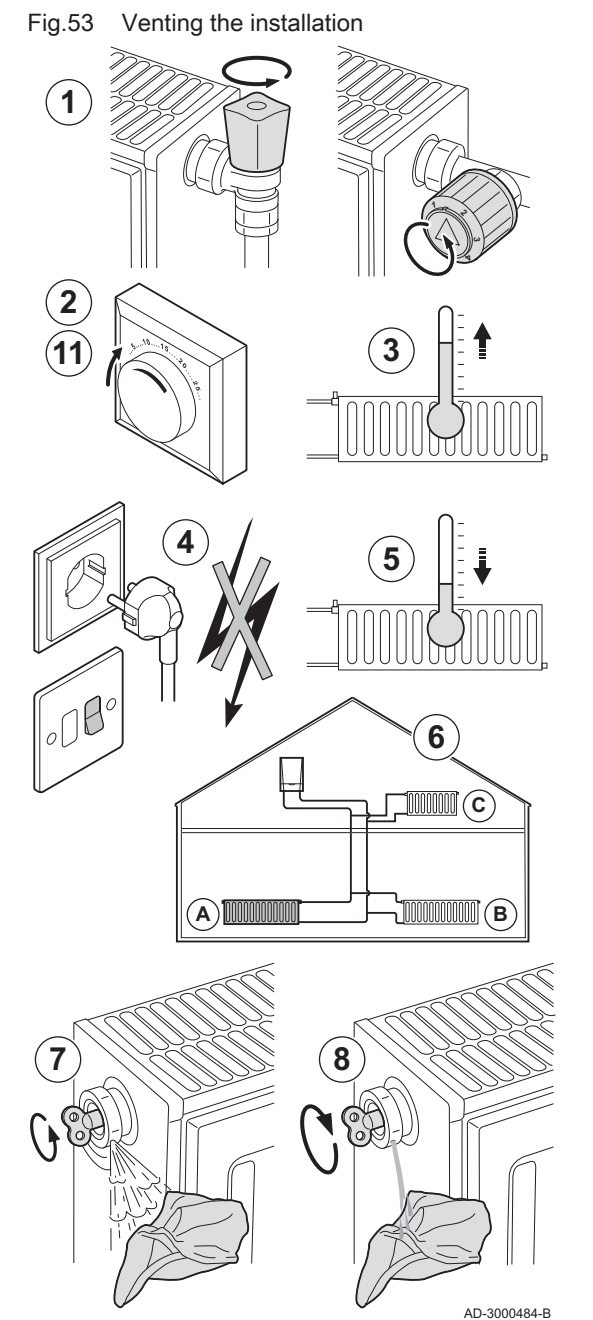

Any air in the appliance, the pipes or the valves must be removed in order to prevent annoying noises that may occur during heating or when tapping water. Proceed as follows:

- 1. Open the valves of all the radiators connected to the installation.
- 2. Set the room thermostat to the highest possible temperature.
- 3. Wait until the radiators are warm.
- 4. Switch off the boiler.
- 5. Wait approximately ten minutes, until the radiators feel cold.
- 6. Vent the radiators. Work from the bottom to the top.
- 7. Open the venting valve with the bleed key, keeping a cloth pressed against the vent.
- 8. Wait until water comes out of the venting valve and then close the venting valve.

#### Warning

The central heating water may still be hot.

- 9. Turn the boiler on.
- A three-minute venting cycle is performed automatically.
- 10. After venting, check that the water pressure in the installation is still adequate.

#### Note

- **1** If the water pressure is lower than 0.8 bar, water must be added. If necessary, top the installation up (recommended water pressure between 1.5 and 2.0 bar).
- 11. Set the room thermostat or the control.

7642076 - v01 - 29092015

#### 9.4 Draining the installation

#### Fig.54 Draining the installation

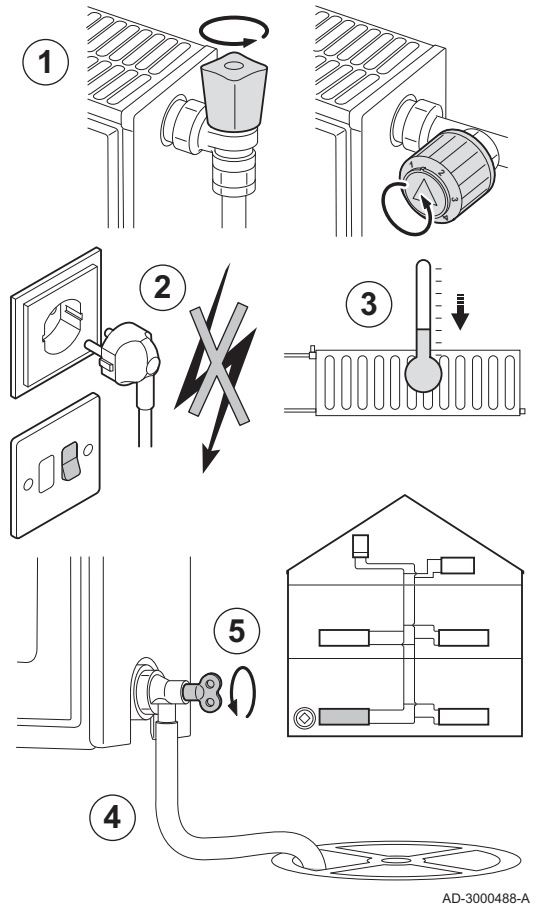

It may be necessary to drain the central heating installation if radiators need to be replaced, if there is a major water leak or if there is a risk of freezing. Proceed as follows:

- 1. Open the valves of all the radiators connected to the installation.
- 2. Switch off the boiler's electrical connection.
- 3. Wait approximately ten minutes, until the radiators feel cold.
- 4. Connect a drain hose to the lowest draining point. Place the end of the hose in a drain or at a place where drained pipe water will not cause any damage.
- 5. Open the central heating system fill/drain valve. Drain the installation.

#### Warning

The central heating water may still be hot.

6. When water stops flowing from the draining point, close the draining valve.

# 10 Troubleshooting

### 10.1 Error messages B-Control

#### 10.1.1 Shutdown

A shutdown is a (temporary) boiler status, resulting from an abnormal state. The display shows a shutdown code. The control unit makes a number of attempts to start the boiler again.

|   | 1.1 |
|---|-----|
| i | 13  |
|   |     |

Note The boiler automatically returns to operation once the cause of the shutdown has been removed.

#### 10.1.2 Error code display

If an error is detected, the error code is displayed automatically.

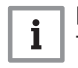

Note The  $\triangle$  and **RESET** icons flash.

MW-3000240-2

#### 10.1.3 Lock-out

If the blocking conditions still exist after various start attempts, the boiler goes into lockout (also called fault).

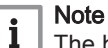

The boiler only returns to operation if the causes of the lockout have been removed and a user or service reset has been performed.

#### 10.1.4 Fault code display

If a fault is detected, the fault code is displayed automatically.

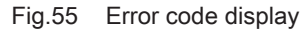

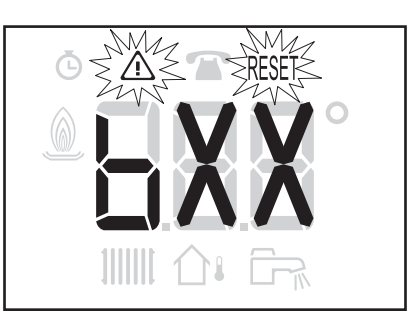

EF

#### Fig.56 Fault code display

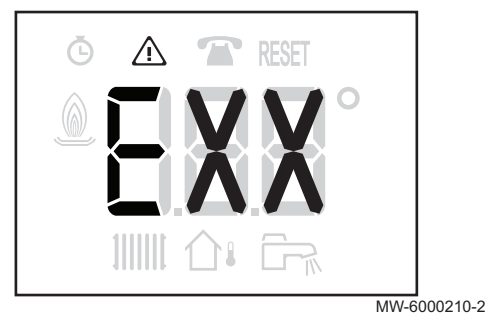

### 10.2 Error messages IniControl 2

#### Fig.57 Restarting the appliance

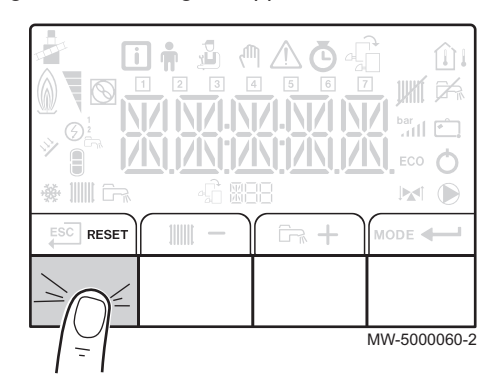

#### Fig.58 Error code display

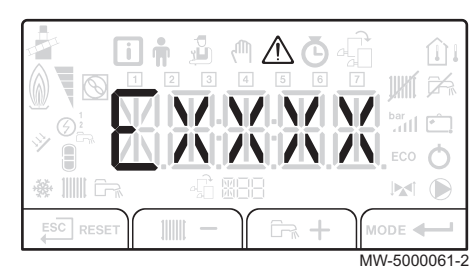

#### Fig.59 Accessing the Failure menu

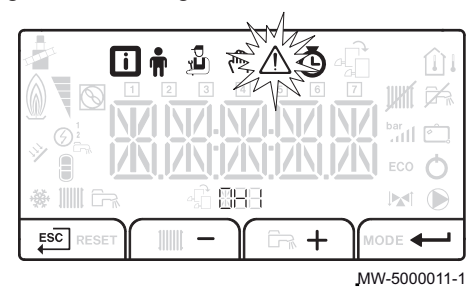

# 10.2.1 Error messages

1. Press RESET for 3 seconds to restart the appliance.

# i Note

- The message RESET appears when a failure code is detected. After resolving the problem, pressing the RESET key resets the appliance's functions and thus eradicates the failure.
  - If several failures occur, they are displayed one after the other.

In economy mode, the appliance will not run a domestic hot water heating cycle after a central heating cycle.

2. Briefly press the ← key to display the current operating status on the screen.

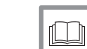

For more information, see

Browsing in the menus, page 19

#### 10.2.2 Accessing the Failure menu

1. Press ← to access the Failure menu.

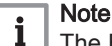

The Failure menu is available only if the  $\triangle$  icon flashes.

Fig.60 Displaying the error messages

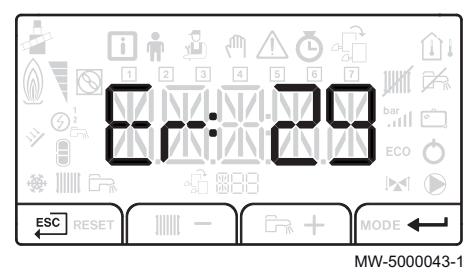

#### Fig.61 Accessing the menus

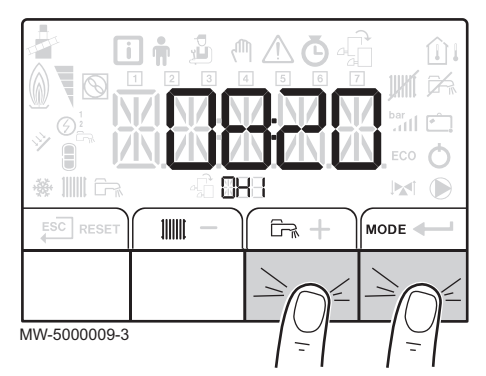

Fig.62 Accessing the Failure menu

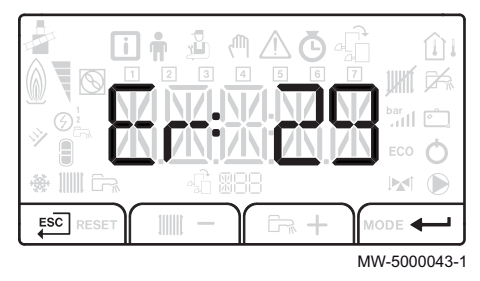

2. Press the + or - key to scroll through the error and fault messages.

**For more information, see** Browsing in the menus, page 19

#### 10.2.3 Error history

1. Access the menu level by pressing the two keys on the right simultaneously.

- 2. Select the Failure menu by pressing the **+--** key.
- 3. Press the + or key to scroll through the error code history.
- 4. Press the *key* to access the details of the error code displayed.

#### **For more information, see** Browsing in the menus, pa

Browsing in the menus, page 19 Accessing the Failure menu, page 39

## 11 Decommissioning

#### 11.1 Decommissioning procedure

Fig.63 Cutting the mains power supply

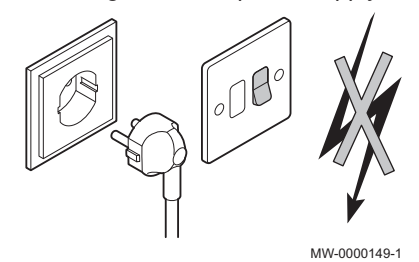

If you need to decommission the boiler, either temporarily or permanently, proceed as follows:

- 1. Switch the On/Off switch to Off.
- 2. Switch off the mains supply to the boiler.
- 3. Close the oil inlet.
- Ensure that the boiler and system are protected against frost damage.
- 5. Have the boiler and the chimney carefully swept.
- 6. Close the door of the boiler to prevent air circulating inside it.
- 7. Remove the pipe connecting the boiler to the chimney and close the nozzle with a plug.
- 8. Drain the domestic hot water tank and the domestic water pipes (for systems with a domestic hot water tank).

#### 11.2 Recommissioning procedure

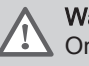

## Warning

Only qualified professionals are authorised to work on the boiler and the heating installation.

Should it prove necessary to carry out the recommissioning of the boiler, proceed as follows:

- 1. Re-establish electrical power to the boiler.
- 2. Remove the siphon.
- 3. Fill the siphon with water.
- The siphon must be filled up to the marker.
- 4. Put the siphon back in place.
- 5. Fill the central heating system.
- 6. Start up the boiler.

# 12 Disposal

## 12.1 Disposal and Recycling

Fig.64 Recycling

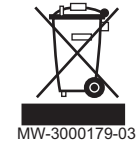

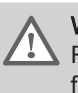

**Warning** Removal and disposal of the boiler must be carried out by a qualified installer in accordance with local and national regulations.

## 13 Energy savings

Tips on saving energy:

- Do not block ventilation outlets.
- Do not cover the radiators. Do not hang curtains in front of the radiators.
- Install reflective panels behind the radiators to prevent heat losses.
- Insulate the pipes in rooms that are not heated (cellars and lofts).
- Turn off the radiators in rooms not being used.
- Do not run hot (or cold) water pointlessly.
- Install a water-saving shower head to save up to 40% energy.
- Take showers rather than baths. A bath consumes twice as much water and energy.

# 14 Warranty

| 14.1 | General           |                                                                                                    |
|------|-------------------|----------------------------------------------------------------------------------------------------|
|      |                   | We would like to thank you for buying one of our appliances and for your trust in our product.                                                                                                    |
|      |                   | In order to ensure continued safe and efficient operation we recommend that the product is regularly inspected and maintained.                                                                                                    |
|      |                   | Your installer and our service department can assist with this.                                                                                                    |
| 14.2 | Terms of warranty |                                                                                                    |
|      |                   | The following provisions do not affect the application, in favour of the buy-<br>er, of the legal provisions with regard to hidden defects that are applicable<br>in the buyer's country.                                                                                                    |
|      |                   | This appliance comes with a warranty that covers all manufacturing faults; the warranty period will commence on the date of purchase stated on the installer's invoice.                                                                                                    |
|      |                   | The warranty period is stated in our price list.                                                                                                    |
|      |                   | As a manufacturer, we can by no means be held liable if the appliance is used incorrectly, is poorly maintained or not maintained at all, or is not installed correctly (it is your responsibility to ensure that installation is carried out by a qualified installer).                                                                   |
|      |                   | <ul> <li>In particular, we cannot be held liable for material damage, intangible losses or physical injury resulting from an installation that does not comply with:</li> <li>Legal or regulatory requirements or provisions laid down by the local authorities,</li> </ul>                                                                |
|      |                   | <ul> <li>National or local regulations and special provisions relating to the instal-<br/>lation,</li> <li>Our manuals and installation instructions, in particular in terms of regular<br/>maintenance of the appliances.</li> </ul>                                                                                                    |
|      |                   | Our warranty is limited to the replacement or repair of the parts found to be defective by our technical services team, excluding labour, transfer and transport costs.                                                                                                    |
|      |                   | Our warranty does not cover replacement or repair costs for parts that may<br>become defective due to normal wear, incorrect usage, the intervention of<br>unqualified third parties, inadequate or insufficient supervision or mainte-<br>nance, a mains supply that is not appropriate or the use of unsuitable or<br>poor quality fuel. |
|      |                   | Smaller parts, such as motors, pumps, electrical valves etc., are guaran-<br>teed only if these parts have never been dismantled.                                                                                                    |
|      |                   | The rights established in European Directive 99/44/EEC, implemented by legal decree No. 24 of 2 February 2002 and published in Official Journal No. 57 of 8 March 2002, remain in force.                                                                                                    |
|      |                   |                                                                                                    |

EF

14 Warranty

14 Warranty

EF

# © Copyright

All technical and technological information contained in these technical instructions, as well as any drawings and technical descriptions supplied, remain our property and shall not be multiplied without our prior consent in writing. Subject to alterations.

| DE DIETRICH                                                                                                    | THERMIQUE S.A.S                                                                                                    |           |
|----------------------------------------------------------------------------------------------------|----------------------------------------------------------------------------------------------------|-----------|
| www.dedietrich-thermique.fr<br>Direction des Ventes France<br>57, rue de la Gare<br>F- 67580 MERTZWILLER<br>♥ +33 (0)3 88 80 27 00<br>★ +33 (0)3 88 80 27 99                                                              | De Dietrich info<br>De State 120 520<br>Diske tie/Mil                                                                                                    |           |
| DE DIETRICH REMEHA GmbH<br>www.remeha.de<br>Rheiner Strasse 151<br>D- 48282 EMSDETTEN<br>☞ +49 (0)25 72 / 9161-0<br>☞ +49 (0)25 72 / 9161-102<br>info@remeha.de                                                           | DE DIETRICH           www.dedietrich-otoplenie.ru           129164, Россия, г. Москва           Зубарев переулок, д. 15/1           Бизнес-центр «Чайка Плаза»,           офис 309           + 7 (495) 221-31-51           info@dedietrich.ru |           |
| VAN MARCKE<br>www.vanmarcke.be<br>Weggevoerdenlaan 5<br>B- 8500 KORTRIJK<br>\$\varphi\$ +32 (0)56/23 75 11                                                                                                    | NEUBERG S.A.<br>www.dedietrich-heating.com<br>39 rue Jacques Stas<br>L- 2010 LUXEMBOURG<br>\$\varphi\$ +352 (0)2 401 401                                                                                                    |           |
| DE DIETRICH THERMIQUE Iberia S.L.U.                                                                                                    | DE DIETRICH SERVICE                                                                                                    |           |
| www.dedietrich-calefaccion.es         C/Salvador Espriu, 11         08908 L'HOSPITALET de LLOBREGAT         \$\varphi\$ +34 935 475 850         info@dedietrich-calefaccion.es                                            | www.dedietrich-heiztechnik.com                                                                                                    |           |
| WALTER MEIER (Klima Schweiz) AG                                                                                                    | WALTER MEIER (Climat Suisse) SA                                                                                                    |           |
| www.waltermeier.com<br>Bahnstrasse 24<br>CH-8603 SCHWERZENBACH<br>+41 (0) 44 806 44 24<br>Serviceline +41 (0) 80 846 846                                                                                                  | www.waltermeier.com<br>Z.I. de la Veyre B, St-Légier<br>CH-1800 VEVEY 1                                                                                                    |           |
| DUEDI S.r.I.                                                                                                    | DE DIETRICH                                                                                                    |           |
| www.duediclima.it<br>Distributore Ufficiale Esclusivo<br>De Dietrich-Thermique Italia<br>Via Passatore, 12 - 12010<br>San Defendente di Cervasca<br>CUNEO<br>∅ +39 0171 857170<br>€ +39 0171 687875<br>info@duediclima.it | www.dedietrich-heating.comRoom 512, Tower A, Kelun Building12A Guanghua Rd, Chaoyang DistrictC-100020 BEIJING𝔅 +86 (0)106.581.4017+86 (0)106.581.4018+86 (0)106.581.7056𝔅 +86 (0)106.581.4019contactBJ@dedietrich.com.cn                      |           |
| BDR Thermea (Czech republic) s.r.o                                                                                                    |                                                                                                    |           |
| www.dedietrich.cz<br>Jeseniova 2770/56<br>130 00 Praha 3<br>+420 271 001 627<br>info@dedietrich.cz                                                                                                    |                                                                                                    | C         |
|                                                                                                    |                                                                                                    | 00        |
|                                                                                                    |                                                                                                    | De Dietri |

DE DIETRICH THERMIQUE 57, rue de la Gare F- 67580 MERTZWILLER - BP 30

PART OF BDR THERMEA

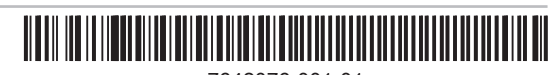

MW-8000005-6